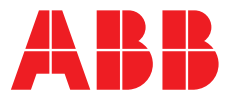

Convolution or alial on

ABB MEASUREMENT & ANALYTICS | PROGRAMMING GUIDE | IM/C1900-MPC REV. G

# **C1900** Circular chart recorder/controller

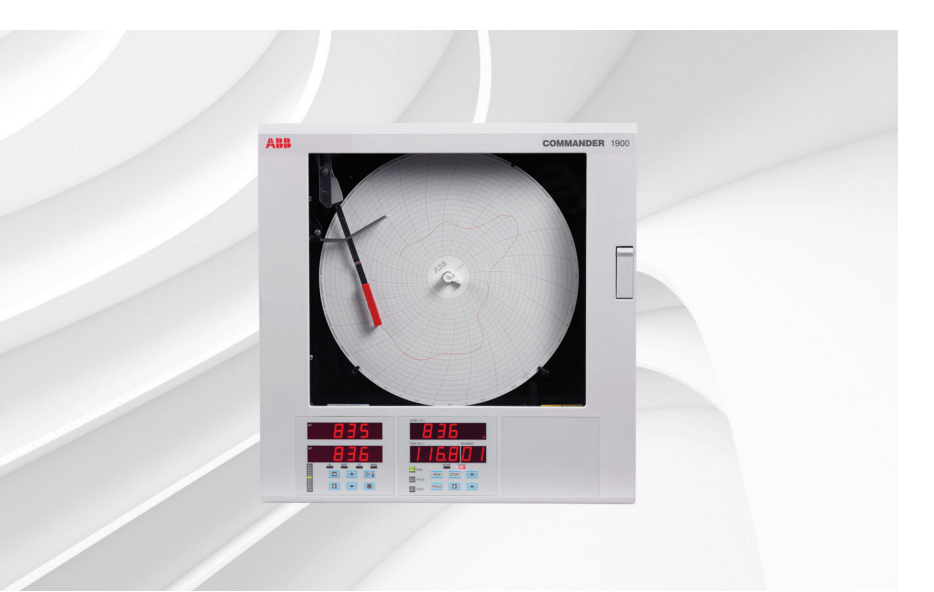

Multi-recipe profile controller versions

Measurement made easy

C1900 circular chart recorder/controller

# For more information

Further publications are available for free download from:

www.abb.com/recorders

or by scanning this code:

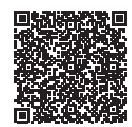

|                                                                                       | Search for or click on |
|---------------------------------------------------------------------------------------|------------------------|
| Data Sheet<br>C1900<br>Circular chart recorder/controller                             | DS/C1900RC-EN          |
| Quick Reference Guide<br>Circular chart recorder/controller                           | <u>IM/C1900-QC</u>     |
| Installation Guide<br>C1900<br>Circular chart recorder and<br>recorder/controller     | <u>IM/C1900-INS</u>    |
| Operating Guide<br>C1900<br>Circular chart recorder/controller                        | <u>IM/C1900-OGC</u>    |
| Programming Guide<br>C1900<br>Circular chart recorder/controller                      | <u>IM/C1900-PGC</u>    |
| Operating Instructions<br>C1900<br>Circular chart recorder and<br>recorder/controller | <u>IM/C1900-MOD</u>    |

# **Electrical safety**

This equipment complies with the requirements of CEI/IEC 61010-1:2001-2 'Safety Requirements for Electrical Equipment for Measurement, Control and Laboratory Use'. If the equipment is used in a manner NOT specified by the Company, the protection provided by the equipment may be impaired.

# Symbols

One or more of the following symbols may appear on the equipment labelling:

| $\bigtriangleup$ | Warning - refer to the manual for instructions |  |  |  |  |
|------------------|------------------------------------------------|--|--|--|--|
| $\Lambda$        | <b>Caution</b> – risk of electric shock        |  |  |  |  |
|                  | Protective earth (ground) terminal             |  |  |  |  |
| <u> </u>         | Earth (ground) terminal                        |  |  |  |  |
|                  | Direct current supply only                     |  |  |  |  |
| $\sim$           | Alternating current supply only                |  |  |  |  |
| $\sim$           | Both direct and alternating current supply     |  |  |  |  |
|                  |                                                |  |  |  |  |

Information in this manual is intended only to assist our customers in the efficient operation of our equipment. Use of this manual for any other purpose is specifically prohibited and its contents are not to be reproduced in full or part without prior approval of the Technical Publications Department.

The equipment is protected through double insulation

# Health and safety

To ensure that our products are safe and without risk to health, the following points must be noted:

- The relevant sections of these instructions must be read carefully before proceeding.
- Warning labels on containers and packages must be observed.
- Installation, operation, maintenance and servicing must only be carried out by suitably trained personnel and in accordance with the information given.
- Normal safety precautions must be taken to avoid the possibility of an accident occurring when operating in conditions of high pressure and/or temperature.
- Chemicals must be stored away from heat, protected from temperature extremes and powders kept dry. Normal safe handling procedures must be used.
- When disposing of chemicals ensure that no two chemicals are mixed.

Safety advice concerning the use of the equipment described in this manual or any relevant hazard data sheets (where applicable) may be obtained from the Company address on the back cover, together with servicing and spares information.

# CONTENTS

| Sect | Section Page                            |                            |                                           |  |  |  |
|------|-----------------------------------------|----------------------------|-------------------------------------------|--|--|--|
| 1    | INTRODUCTION                            |                            |                                           |  |  |  |
|      | 1.1 Multi-recipe Profile Control Models |                            |                                           |  |  |  |
|      |                                         | 1.1.1                      | Type K Retort Controller Models 2         |  |  |  |
|      |                                         | 1.1.2                      | Type L Advanced                           |  |  |  |
|      |                                         |                            | Profile Control Models 2                  |  |  |  |
| 2    | וספוח                                   |                            |                                           |  |  |  |
| 2    | 21                                      | Type K                     | Instrument                                |  |  |  |
|      | 2.1                                     | Display                    | s and LED Indicators 3                    |  |  |  |
|      | 2.2                                     | Type L                     | Instrument                                |  |  |  |
|      |                                         | Display                    | s and LED Indicators                      |  |  |  |
|      | 2.3                                     | Facepla                    | te Combinations and                       |  |  |  |
|      |                                         | Product                    | Codes 4                                   |  |  |  |
| 2    |                                         | TRICAL                     |                                           |  |  |  |
| 3    | S 1                                     | Identifyi                  | ing the Input/Output Modules              |  |  |  |
|      | 0.1                                     | (and ac                    | cessing the Configuration Levels) 5       |  |  |  |
|      | 32                                      | Standar                    | rd Connections 5                          |  |  |  |
|      | 0.2                                     | otandai                    |                                           |  |  |  |
| 4    | CONT                                    | ONTROL CONFIGURATION LEVEL |                                           |  |  |  |
|      | 4.1                                     | Control                    | Configuration Level 6                     |  |  |  |
|      | 4.2                                     | Introduc                   | ction to Ramp/Soak Profile Control 7      |  |  |  |
|      |                                         | 4.2.1                      | Program Configurations7                   |  |  |  |
|      |                                         | 4.2.2                      | Guaranteed Ramp/Soak 8                    |  |  |  |
|      |                                         | 4.2.3                      | Power Recovery Function                   |  |  |  |
|      |                                         | 4.2.4                      | Self-seeking Set Point                    |  |  |  |
|      |                                         | 4.2.5                      | Time Events                               |  |  |  |
|      |                                         | 4.2.0                      | Profile Stort and End States 10           |  |  |  |
|      | 13                                      | 4.2.1<br>Soak Ar           | Hustmont – Type K Instrumente 10          |  |  |  |
|      | 4.0                                     | 431                        | Cook Segment Soak Adjustment 10           |  |  |  |
|      |                                         | 432                        | Current Segment                           |  |  |  |
|      |                                         |                            | Soak Time Adjustment 11                   |  |  |  |
|      | 4.4                                     | Soak Ad                    | djustment – L Type Instruments 12         |  |  |  |
|      |                                         | 4.4.1                      | Current Segment                           |  |  |  |
|      |                                         |                            | Soak Time Adjustment 12                   |  |  |  |
|      | 4.5                                     | Ramp/S                     | Soak Profile Control                      |  |  |  |
|      | 4.6                                     | Ramp/S                     | Soak Profile Program 17                   |  |  |  |
| 5    |                                         |                            | ONFIGURATION   EVEI 20                    |  |  |  |
| -    | 5.1                                     | Advanc                     | ed Configuration Level                    |  |  |  |
|      | 5.2                                     | Timer                      | 21 20 20 20 20 20 20 20 20 20 20 20 20 20 |  |  |  |
|      | 2                                       | 5.2.1                      | Set Up Timer                              |  |  |  |
|      |                                         | 5.2.2                      | Set Up Clock                              |  |  |  |
|      |                                         |                            |                                           |  |  |  |

# **1 INTRODUCTION**

The COMMANDER 1960 Series documentation is shown in Fig. 1.1.

This supplement provides additional information for Ramp/ Soak Control and details four Profile Control variants within the COMMANDER 1900 range. It must be read in conjunction with the standard COMMANDER 1900 Controller documentation.

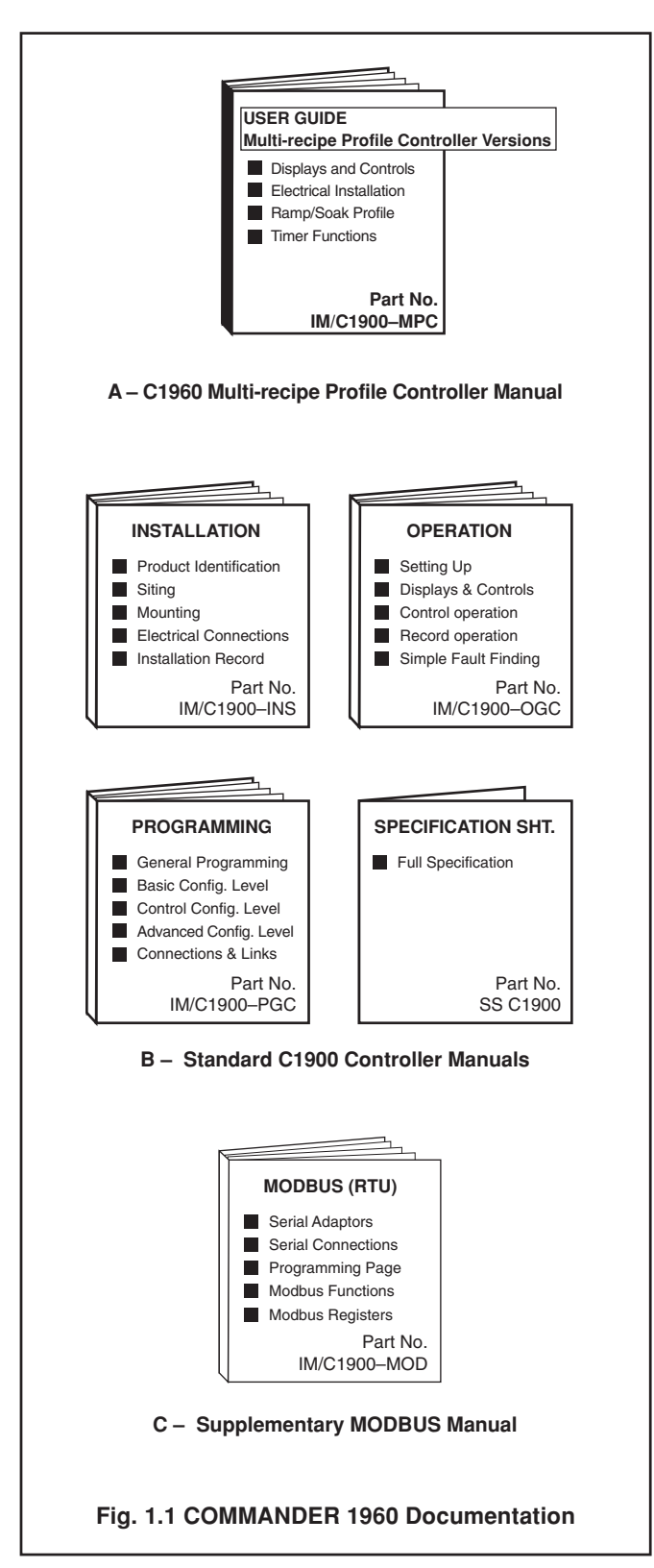

### 1.1 Multi-recipe Profile Control Models

The COMMANDER 1960 Profile Controller is a development of the COMMANDER 1900, incorporating advanced Ramp/ Soak profiling capabilities.

There are four models in the series:

- 1961R single pen, single loop ramp/soak control
- 1962R two pen, single loop ramp/soak control
- 1963R three pen, single loop ramp/soak control
- 1964R two pen, dual loop ramp/soak control

Each model is available with a choice of software providing additional specialized features.

### 1.1.1 Type K Retort Controller Models

- Front panel adjustment of principal soak temperature and soak time.
- Continuous display of principal soak temperature, soak time and current segment number.
- LED indication of whether ramp or soak is being performed.
- LED indication of profile status.
- 6 time-event states common to all segments.
- Guaranteed ramp/soak by segment.

### 1.1.2 Type L Advanced Profile Control Models

- Front panel adjustment of the current soak time.
- Continuous display of level (soak segments) or target set point (ramping segments).
- Continuous display of time remaining in current segment.
- Continuous display of current segment number.
- LED indication of whether ramp or soak is being performed.
- LED indication of profile status.
- 6 time-event states common to all segments.
- Guaranteed ramp/soak by segment.

# 2 DISPLAYS AND CONTROLS

#### 2.1 Type K Instrument Displays and LED Indicators – Fig. 2.1 and 2.2

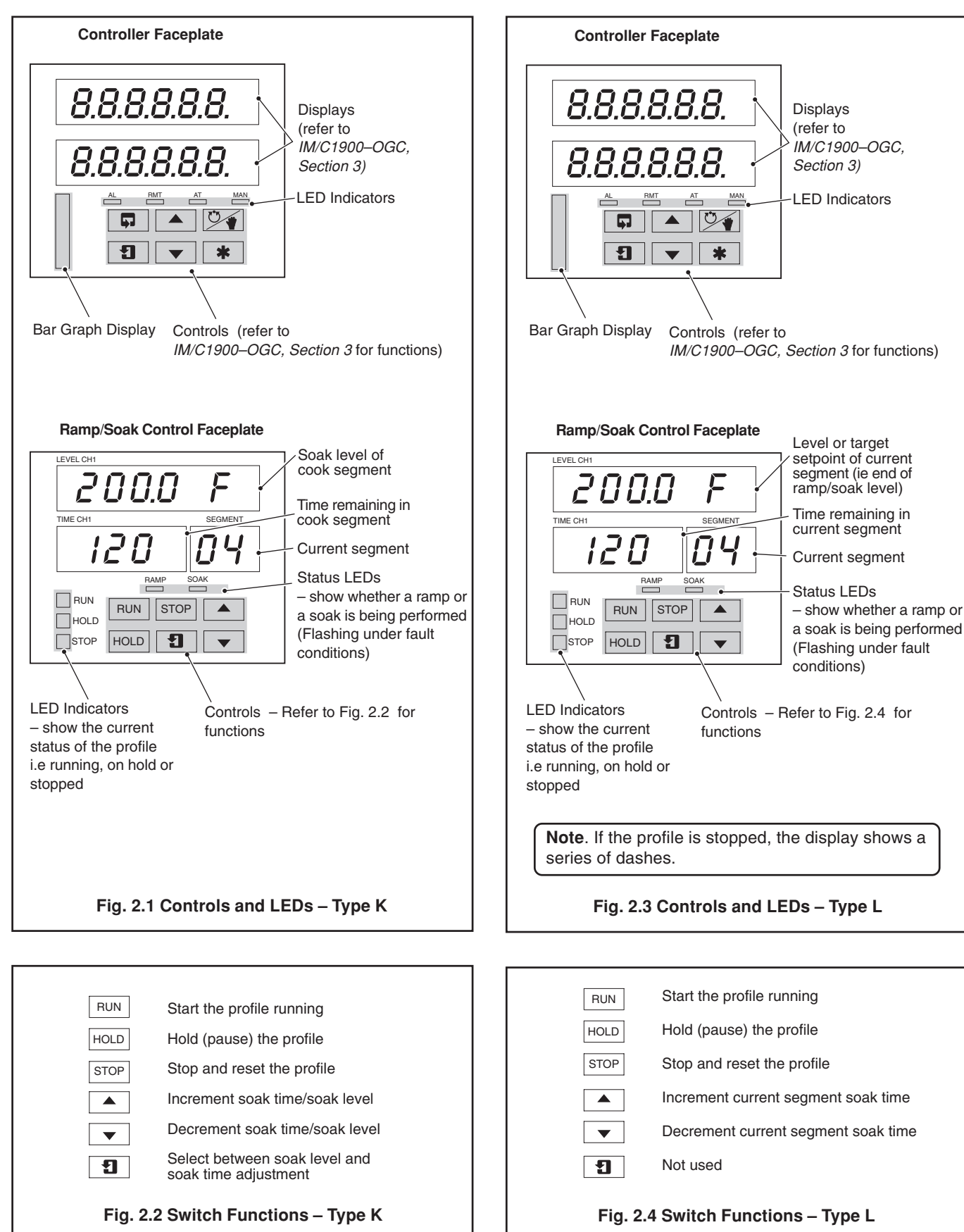

### 2.2 Type L Instrument Displays and LED Indicators – Fig. 2.3 and 2.4

## ...2 DISPLAYS AND CONTROLS

### 2.3 Faceplate Combinations and Product Codes – Fig. 2.5

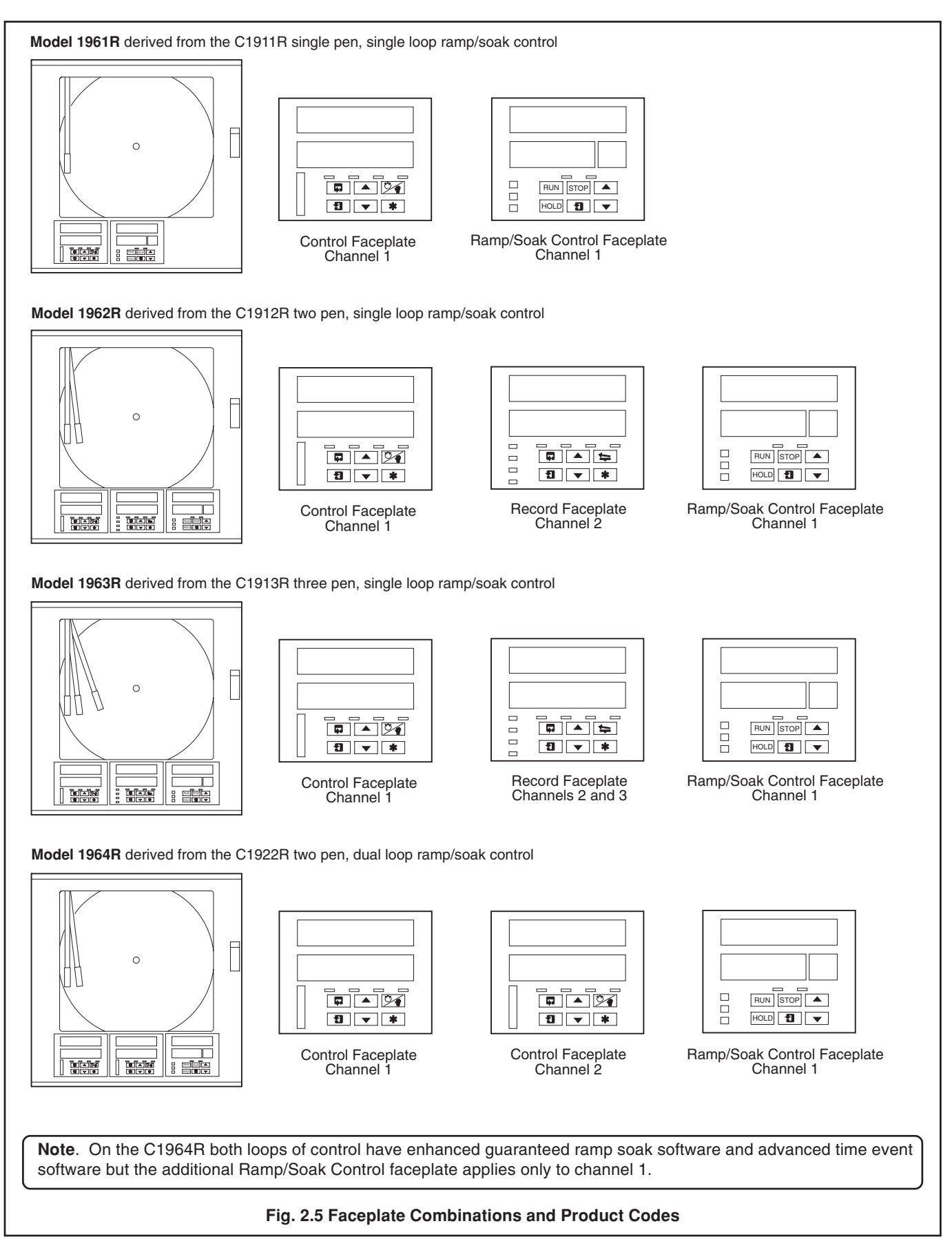

# **3 ELECTRICAL INSTALLATION**

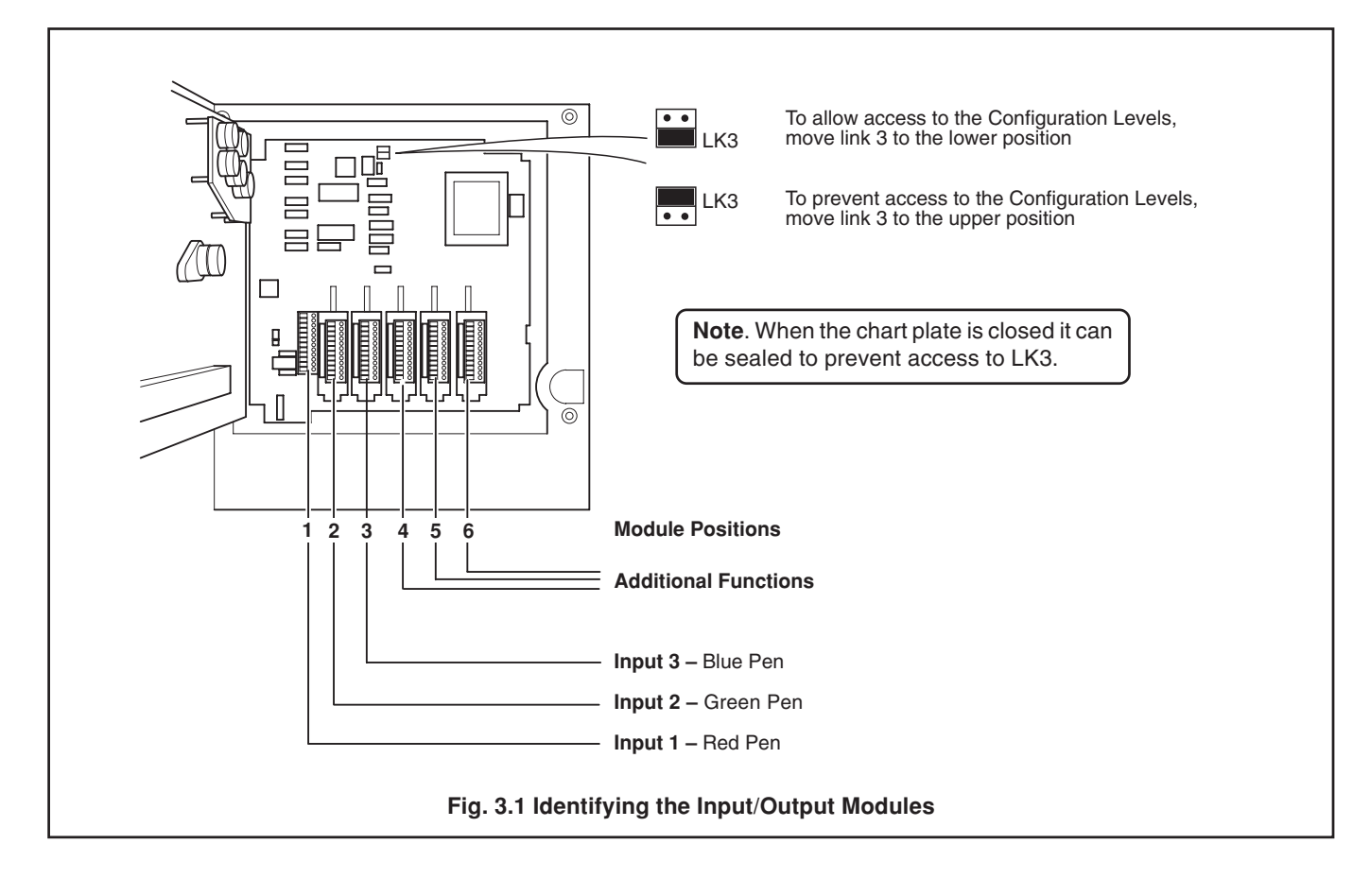

3.1 Identifying the Input/Output Modules (and accessing the Configuration Levels) - Fig. 3.1

### 3.2 Standard Connections

Refer to IM/C1900-INS, Section 4.2 for input connections.

# 4 CONTROL CONFIGURATION LEVEL

### 4.1 Control Configuration Level – Fig. 4.1

The general content of the Control Configuration Level is detailed in *IM/C1900-PGC, Section 3*. Any changed or additional frames are detailed in Sections 4.5 and 4.6 of this manual.

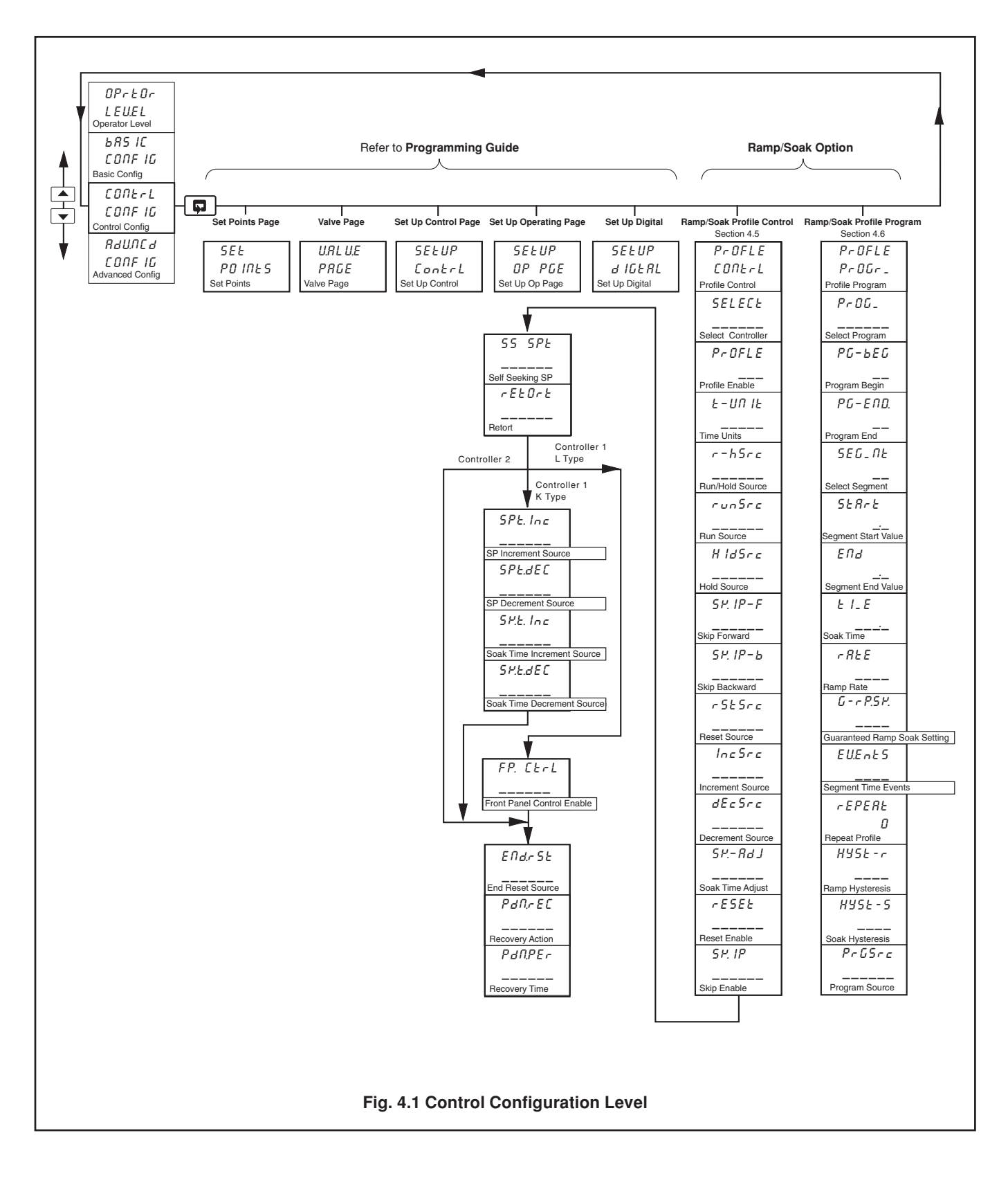

### 4.2 Introduction to Ramp/Soak Profile Control

### Information.

- 10 programs per control channel.
- Digital State program selection allows digital inputs to select program to be run.
- 99 programmable segments can be shared between programs and controllers see Fig. 4.2.
- Programmable time units can be programmed in hours or minutes.
- **Program repeat** 0 to 99 times or continuously.
- **Program holdback hysteresis** separate settings for ramping segments and soak segments.
  - can be applied above, below or above and below the set point.
- 6 types of ramp/soak generated events segment active event, program active event, end of program event, holdback event, hold active event and time events.
- **6 ramp/soak commands** can be selected from the front panel or via digital signals to run/hold programs, reset programs, skip forward to next segment, skip backwards to beginning of segment, increase soak time or decrease soak time (refer to Figs. 4.7 to 4.10 for ramp/soak adjust example).
- 6 time event states common to each segment
- Self-seeking set point function avoids unnecessary delays when a program is started see Fig. 4.4.
- Retort function ensures safe operation under fault conditions see Fig. 4.5.
- **Power recovery function** determines ramp/soak profile restart position.
- End of Profile State latched 'ON' until reset

The Ramp/Soak option is a set point profile generator which controls the Local set point and can be used with any type of control process for more complex control. A Profile Program is made up of Ramps (the set point is increased or decreased at a linear rate until it reaches the desired value) and Soaks (the set point is maintained at a fixed value for a set time duration).

### 4.2.1 Program Configurations – Fig. 4.2

There are 99 segments that can be shared between programs and control channels. For normal applications it is recommended that segments 1 to 50 are assigned to channel 1 and segments 51 to 99 are assigned to channel 2. Fig. 4.2 shows 8 segments, shared between two separate programs on channel 1.

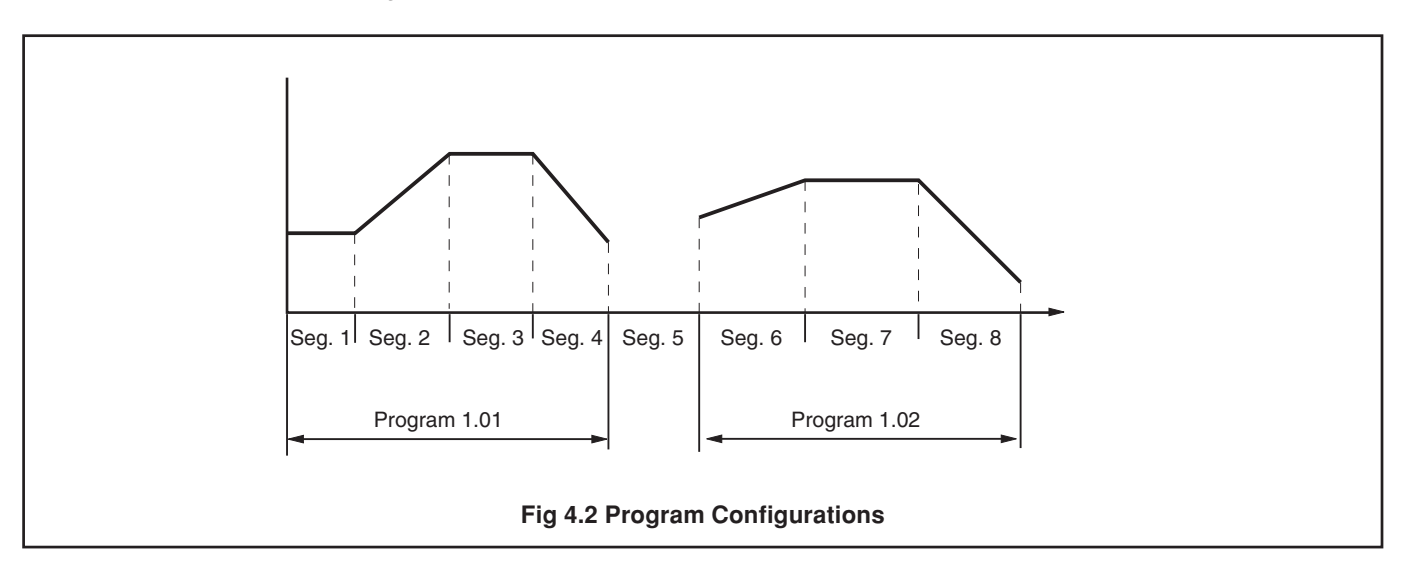

# ...4 CONTROL CONFIGURATION LEVEL

### 4.2.2 Guaranteed Ramp/Soak

If the process variable deviates from the set point by more than the hysteresis value, the program status is set to 'H-HOLD' and Guaranteed ramp/soak is applied automatically. Each program has two associated hysteresis values;

H95E-r which is applied to ramping segments, and

HU5E-5 which is applied to soak segments.

The hysteresis value can be set within the limits '0' to '9999' where a setting of '0' implies that no deviation from the set point value can be tolerated ('0' is the company standard setting).

Hysteresis can be applied in one of four ways, with individual settings for each segment;

| OFF     | _ | hysteresis not applied, ramp/soak not guaranteed.                                       |
|---------|---|-----------------------------------------------------------------------------------------|
| H I     | _ | hysteresis applied above set point (Holdback ('H-HOLD') set if PV > [SP + Hysteresis]). |
| LO      | _ | hysteresis applied below set point ( 'H-HOLD' set if PV < [SP – Hysteresis]).           |
| H I-L D | _ | hysteresis applied above and below set point                                            |
|         |   | ( 'H-HOLD' set if PV > [SP + Hysteresis] or PV < [SP – Hysteresis]).                    |

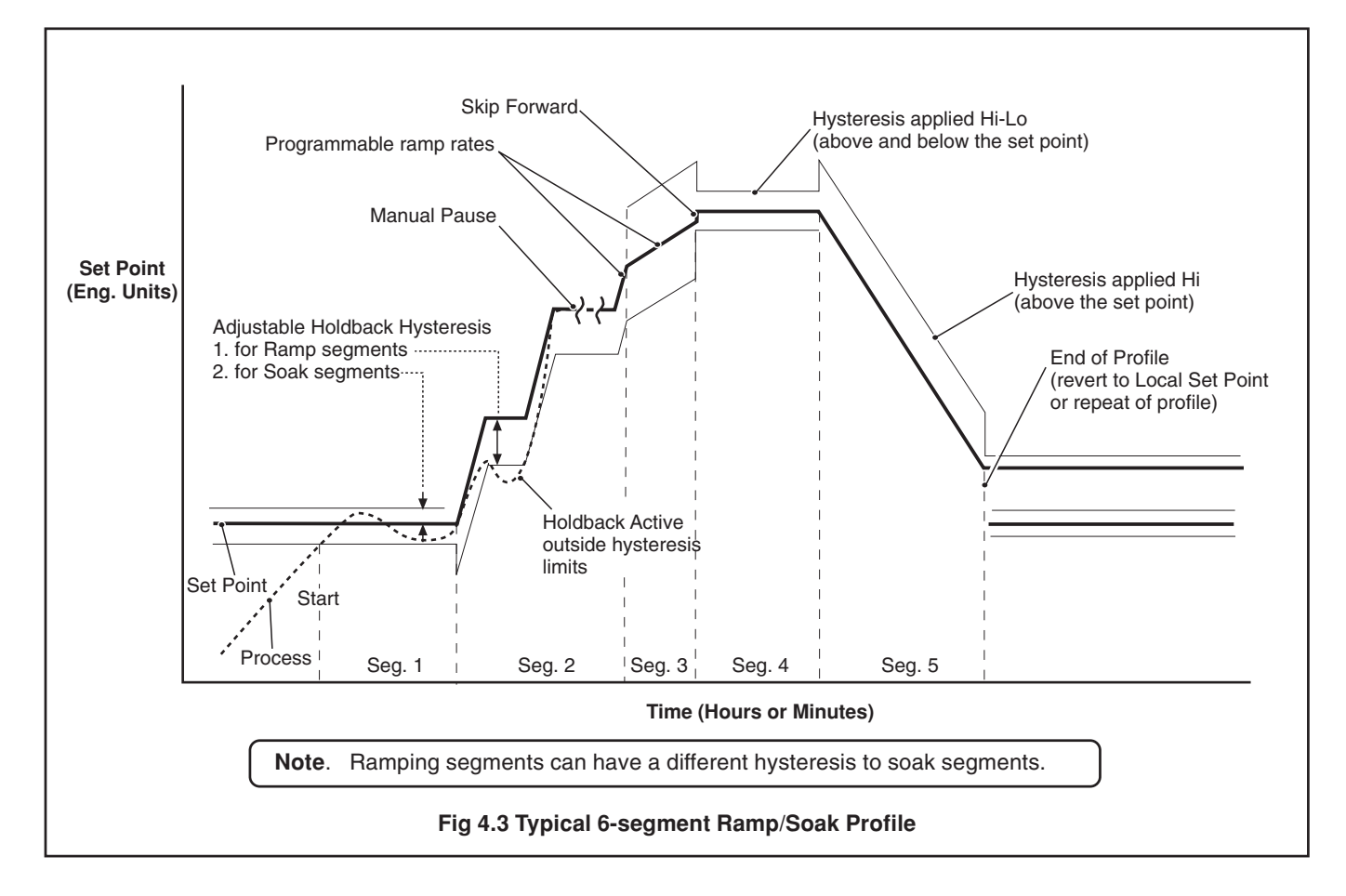

### 4.2.3 Power Recovery Function

The Power Recovery function allows pre-selection of the restart position within a ramp/soak profile when power is restored after a failure. If power is restored before the **Power Down Time** expires, the ramp/soak profile continues from the point at which power failed. If power is restored after the **Power Down Time** has expired, the profile resumes from one of the following user-selected points: start of the current program; start of the current segment or from the profile position at the time of failure. In all three cases the controller restarts in **HOLD** mode.

### 4.2.4 Self-seeking Set Point – Fig. 4.4

The Self-seeking Set Point function reduces the delay between the end of a program and the beginning of the next program. The process variable value is used as the program start point and the set point steps up to the process variable value. This has the effect of changing the overall segment time and maintains a constant ramp rate.

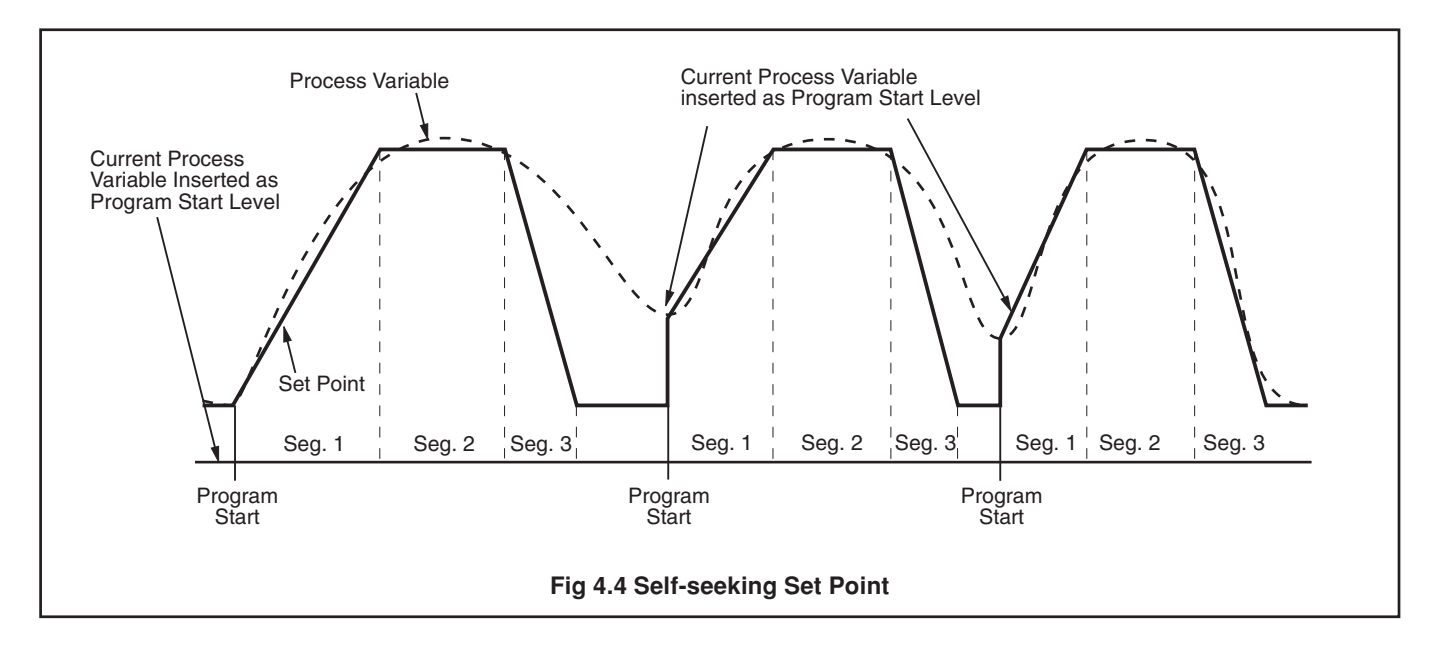

### 4.2.5 Retort Function – Fig. 4.5

The Retort function ensures safe operation of retort vessels under fault conditions. If the heat source fails during a soak segment, the process variable will inevitably fall. When the process variable falls below the holdback hysteresis value the program is put on HOLD (as for normal operation). The setpoint then follows the process variable as it continues to fall (Retort Hold).

Setpoint = Process Variable + Hysteresis value

Upon recovery of the heat source, the process is controlled at the new setpoint value. When the process variable reaches the setpoint it is then ramped back to the initial soak value at the rate of the previous ramp (Retort Ramp). When the soak level is reached the program is released from its hold state and the segment is either completed or repeated from the beginning, depending on the retort mode selected.

The retort mode is selected in the Ramp/Soak Profile Page, CONTROL CONFIGURATION LEVEL.

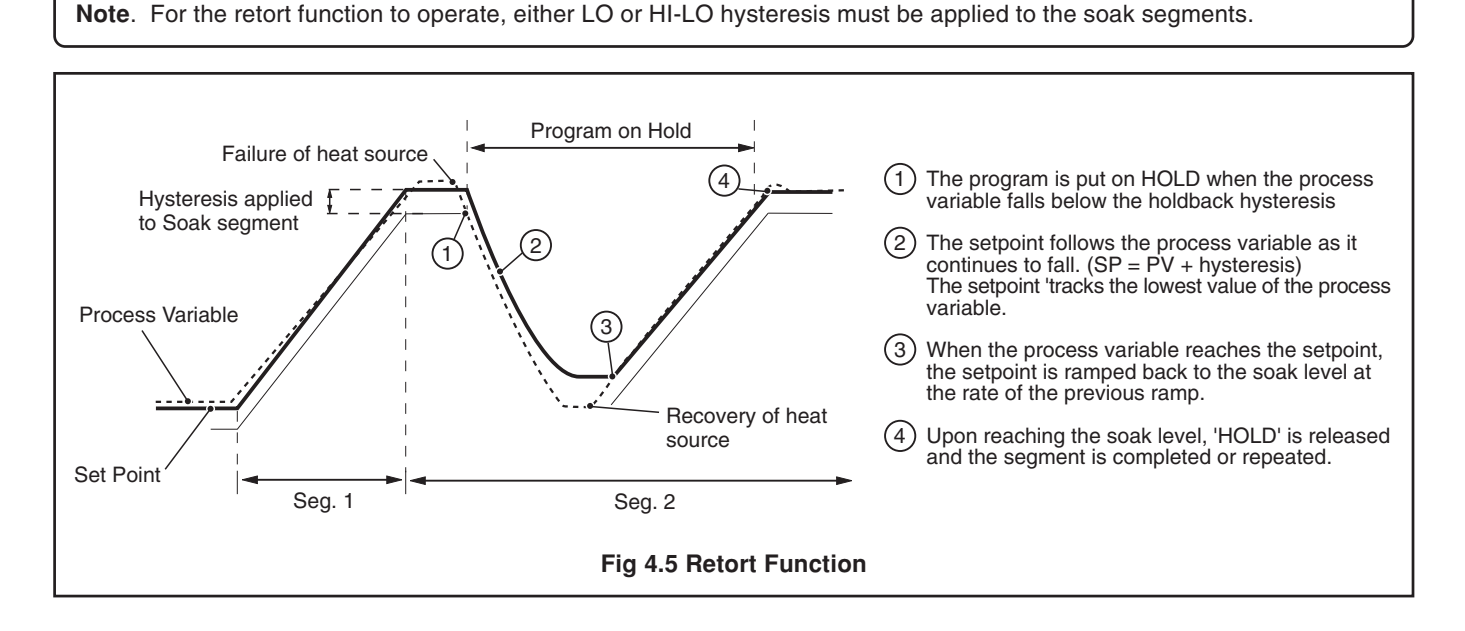

## ...4 CONTROL CONFIGURATION LEVEL

### 4.2.6 Time Events – Fig. 4.6

Channel 1 and 2 can be assigned up to six Time-event states. Each state generates a source (EU - I. I' to EU - 5. I' and EU - I = I + 2' to EU - 5 = 2') which can be assigned to relays, digital outputs, logic equations etc. in the same way as any other digital signal. Time event states are provided in addition to program and segment events states and do not affect their operation. Each segment has an associated EU = 5' setting which is used to control the Time-event states.

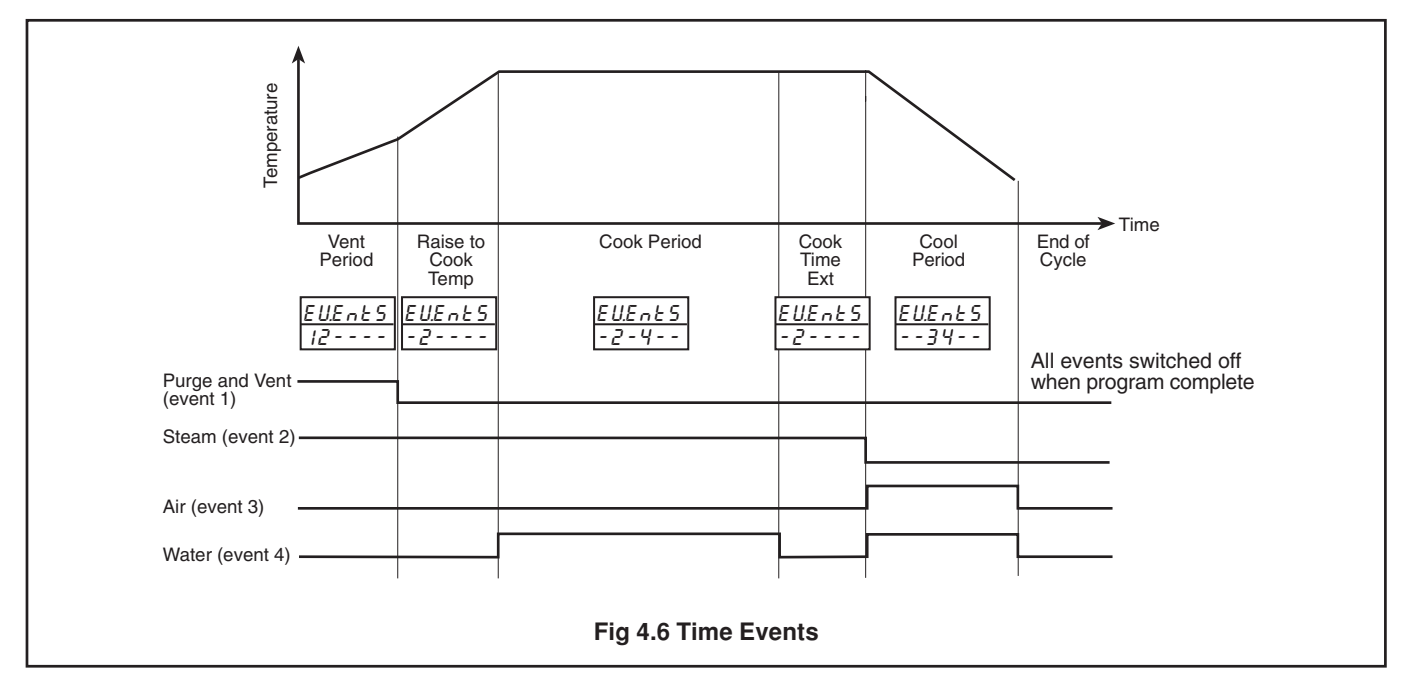

#### 4.2.7 Profile Start and End States

A profile can be started in one of three ways:

- a) From the dedicated front panel switch see Figs. 2.1 to 2.4
- b) internal edge-triggered Program Run Source see Section 4.5
- c) internal level-triggered Program Run/Hold Source see Section 4.5

The 'end of profile' state is set automatically when the program ends and remains set until a reset signal is received. The end of profile reset signal can be configured as any digital source – see Section 4.5/ Table 4.1. If no digital signal is selected as the end of profile reset source then the end of profile state resets automatically after two seconds.

#### Note.

- The value of the control set point on completion of a profile is determined by the method used to start the profile:
- If the front panel switch or edge-triggered 'program run source' are used to run a profile, on completion the control set point resets automatically to the profile start value, awaiting the next start signal.
- If the level-triggered 'program run/hold source' is used to run a program, on program completion, the control set point is held at the profile end value until the program run/hold source is set to 'hold', at which point the control set point is set to the profile start value.

### 4.3 Soak Adjustment – Type K Instruments

### 4.3.1 Cook Segment Soak Adjustment (Control Channel 1 only) - Fig. 4.8

The cook segment is defined as the soak segment with the highest soak level or the last segment in a series if more than one segment has this level (ie. the highest segment number).

The level and/or duration of the cook segment can be adjusted continuously, either by use of the keys on the Ramp/Soak control faceplate – see Fig. 2.1, or via digital signals – see Ramp/Soak Profile Control Page. The adjustment can be activated at any time during the program.

The Ramp/Soak control faceplate displays the time remaining in the cook segment. Initially, this is the segment duration, and it decrements to zero as the segment is being run. After the cook segment is completed ,the display remains at zero until the end of the program, when it reverts back to the show segment duration. If several segments with the same soak level are cascaded, the time displayed is the total time for all these segments. Adjustments made to the soak level change the level of all these segments. Adjustments made to the soak time change the duration of the last segment only.

### 4 CONTROL CONFIGURATION LEVEL...

### ...4.3.1 Cook Segment Soak Adjustment (Control Channel 1 only) – Fig.4.8

Note. Any changes made to the cook time/temperature are saved in the program memory.

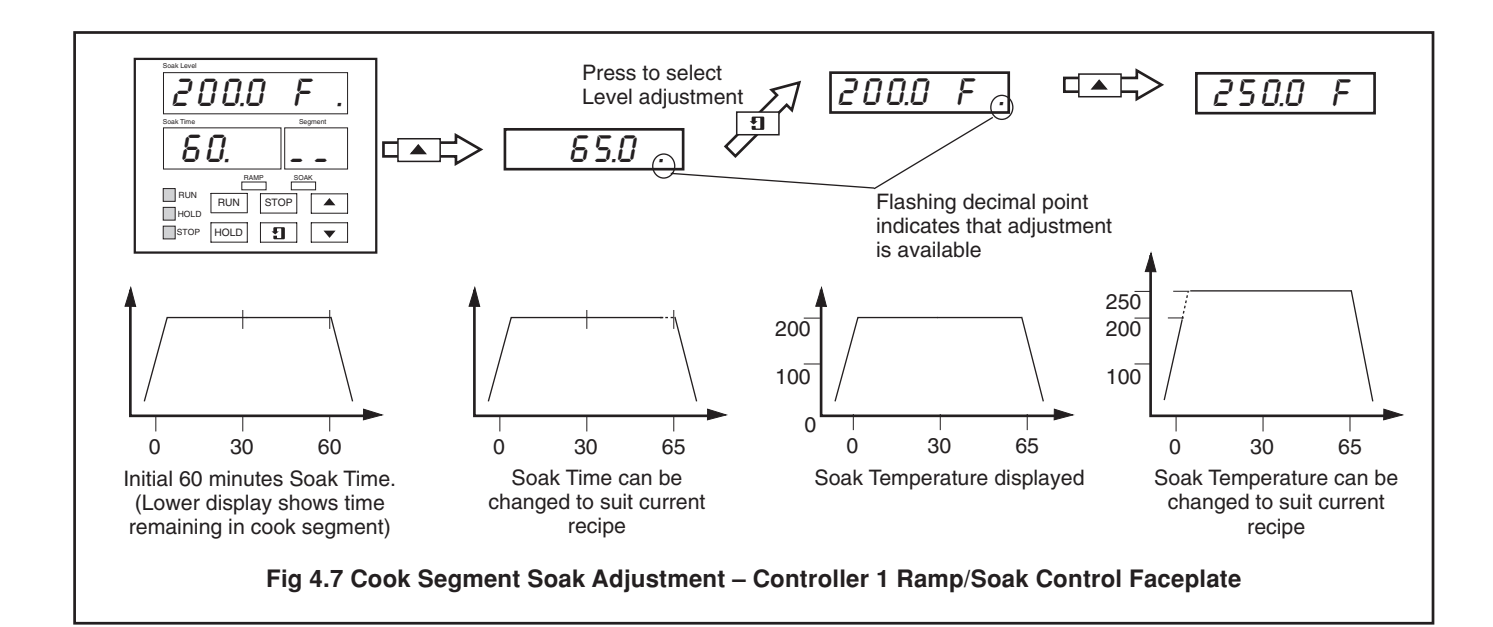

### 4.3.2 Current Segment Soak Time Adjustment (Control Channels 1 or 2) - Fig. 4.7

The Soak Adjust function allows the Soak time of a segment to be extended or reduced by a value preset in the 'SK–Adj' frame – see **Ramp/Soak Profile Control Page**. The soak time can be adjusted repeatedly (in preset incements) while the segment is running, either from the controller faceplate or by a digital signal (assigned in the 'Inc.Src' or 'dEc.Src' frames).

**Note**. Any changes made to the soak time via the controller faceplate are not saved in the program memory. At the end of the program, all soak times are reset to their original values.

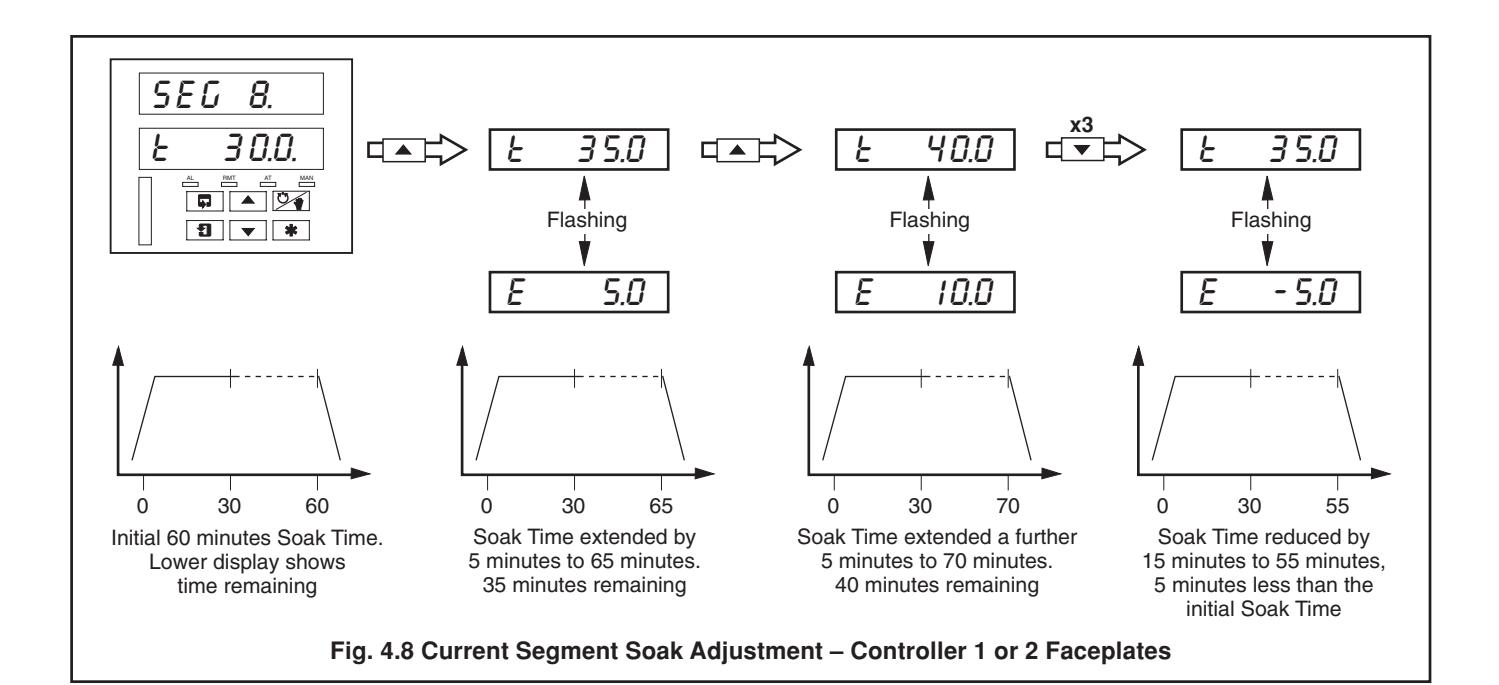

## ...4 CONTROL CONFIGURATION LEVEL

### 4.4 Soak Adjustment – L Type Instruments

### 4.4.1 Current Segment Soak Time Adjustment – Figs. 4.9 and 4.10

The Soak Adjust function allows the Soak time of a segment to be extended or reduced by a value preset in the 'SK–Adj' frame – see **Ramp/Soak Profile Control Page**. The soak time can be adjusted repeatedly (in preset increments) while the segment is running, either from the Ramp/Soak control faceplate, the Controller faceplate or by a digital signal (assigned in the 'Inc.Src' or 'dEc.Src' frames).

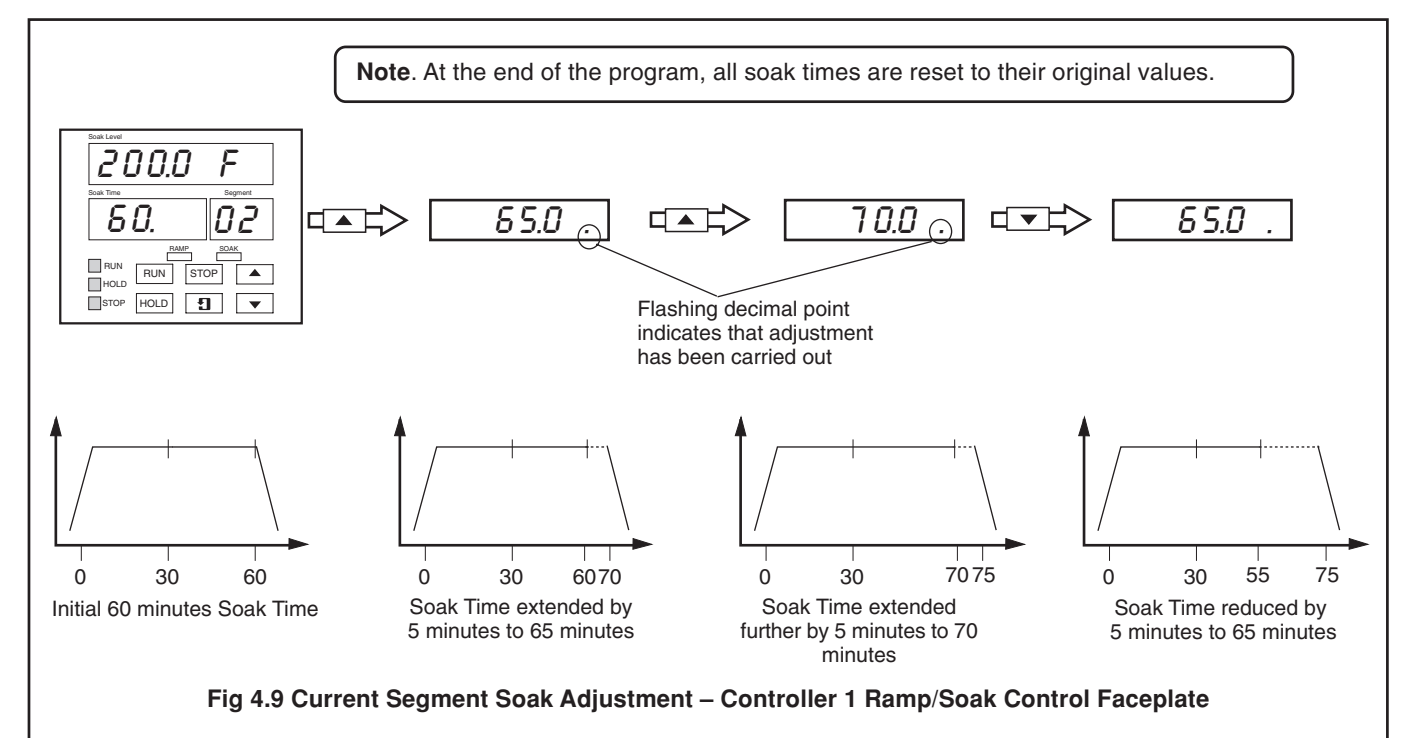

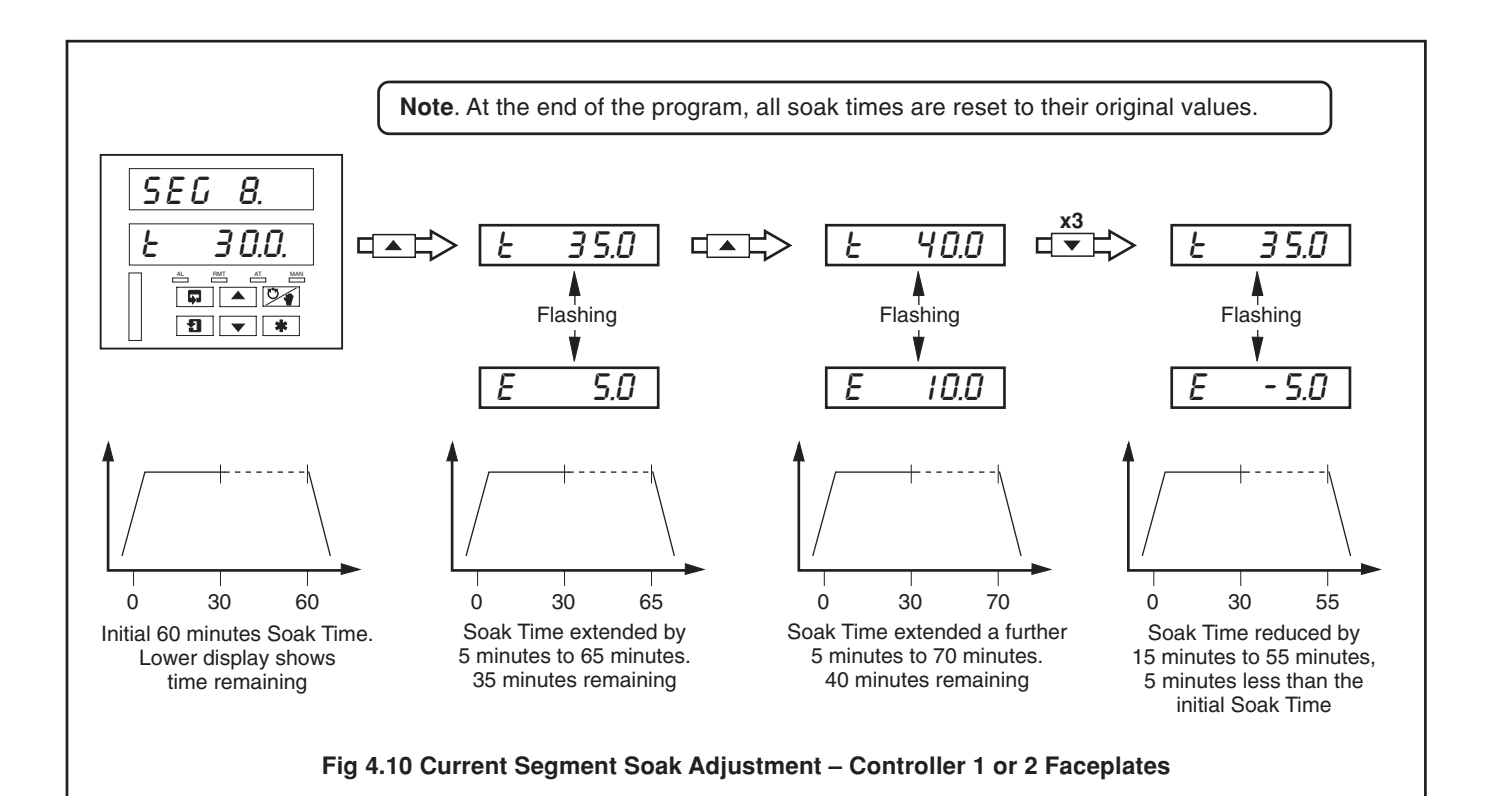

### 4 CONTROL CONFIGURATION LEVEL ...

### 4.5 Ramp/Soak Profile Control

In this Section, parameters in the lower display denoted **■** are Company Standard Settings. The instrument is dispatched programmed with these settings.

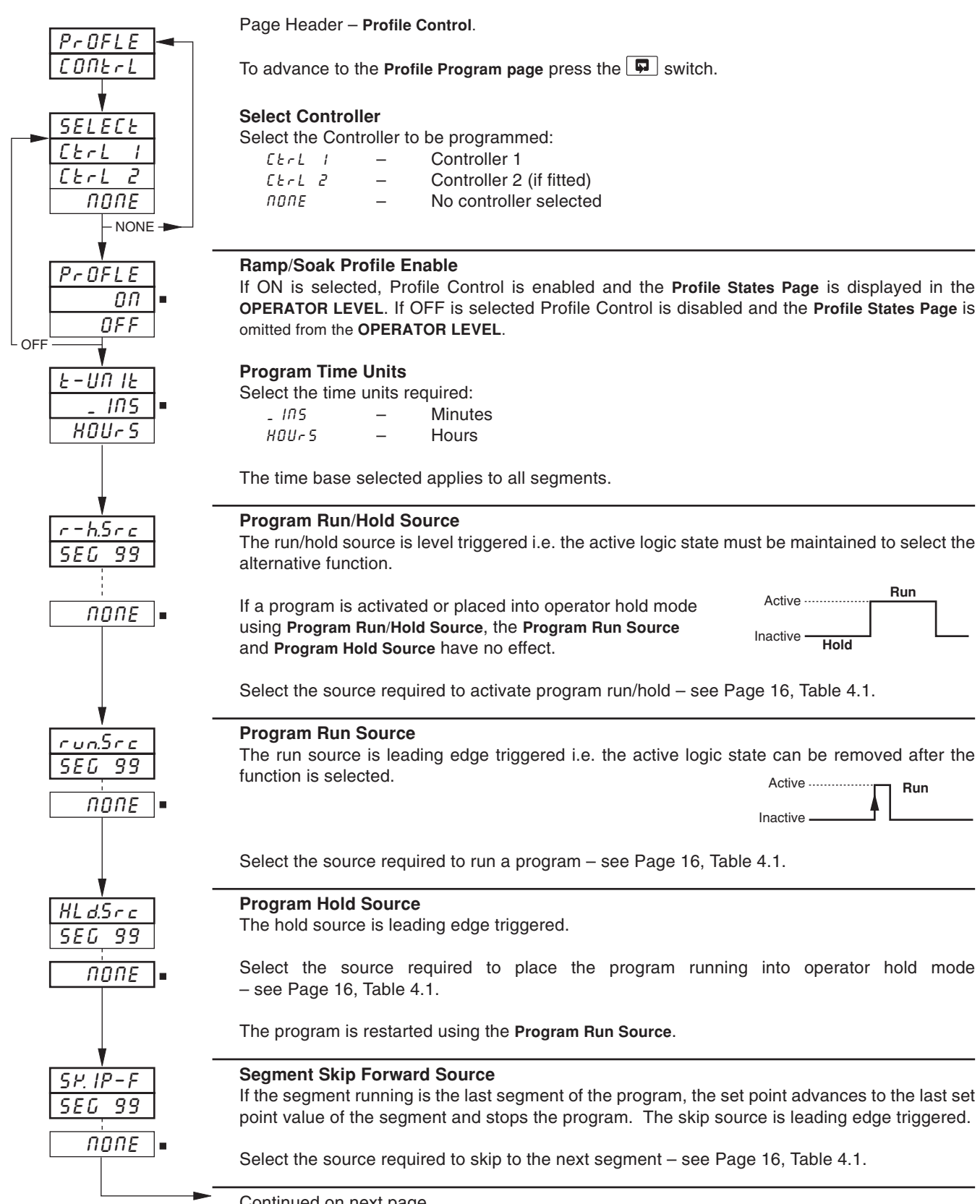

### ..4 CONTROL CONFIGURATION LEVEL

### ...4.5 Ramp/Soak Profile Control

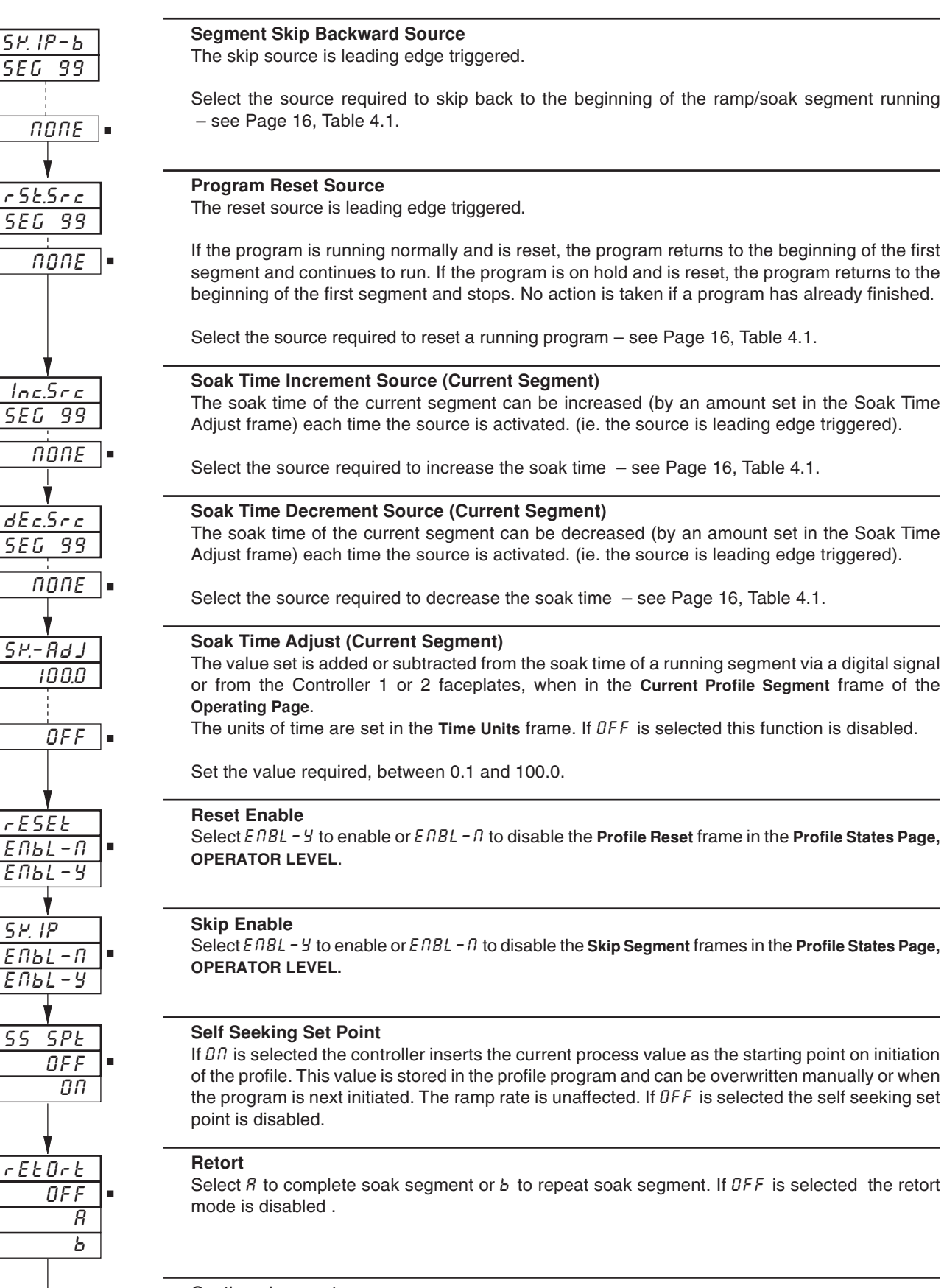

Continued on next page.

# 4 CONTROL CONFIGURATION LEVEL...

### ...4.5 Ramp/Soak Profile Control

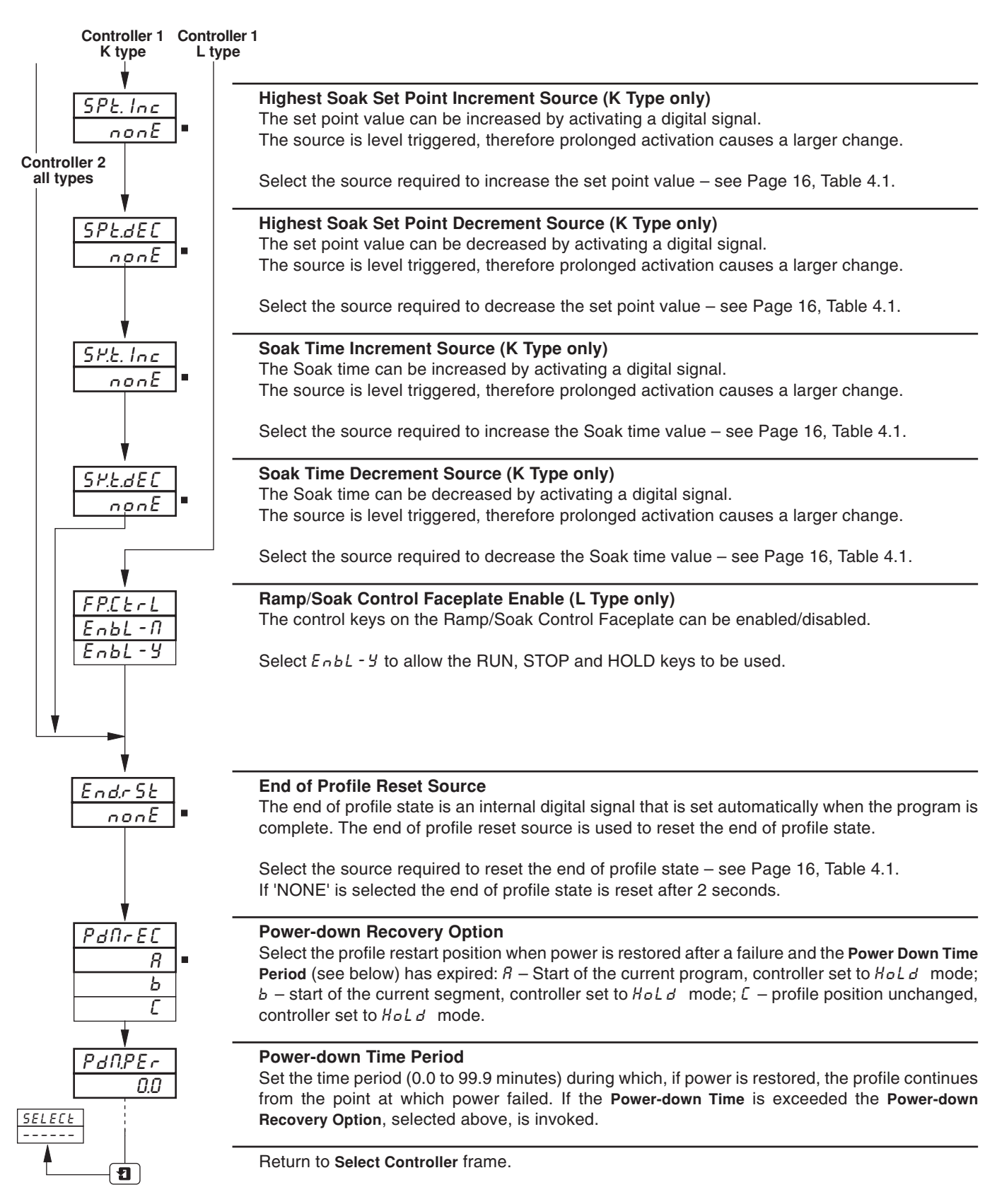

# ...4 CONTROL CONFIGURATION LEVEL

### ...4.5 Ramp/Soak Profile Program

| Source                                              | Description                                                                                                    |  |  |  |
|-----------------------------------------------------|----------------------------------------------------------------------------------------------------|--|--|--|
| * P.F.A. IL<br>81 86 2                              | Power Failure                                                                                                    |  |  |  |
| EEU 1. 1                                            |                                                                                                    |  |  |  |
| LEIL IS                                             | Time events channel 1                                                                                                    |  |  |  |
| E E U 2. 1                                          | Time events channel 2                                                                                                    |  |  |  |
| EEU 2.6<br>SEG-99                                   | Profile segment 99                                                                                                    |  |  |  |
| SEG-0<br>PG-2.10                                    | Profile segment 0<br>Profile program 10, Controller 2                                                                                                    |  |  |  |
| PG-'LOI<br>EAd-x<br>HbY-x<br>HOLd-x<br>rUN-x        | Profile program 1, Controller 1<br>Program end – see Section 4.2.7<br>Program in hold due to holdback hysteresis<br>Profile 1 or 2 in hold mode<br>Profile 1 or 2 running                                                                                                    |  |  |  |
| OPEN-×<br>CLSE-×                                    | Motorized valve 1 or 2 open<br>Motorized valve 1 or 2 closed                                                                                                    |  |  |  |
| OnOFF×<br>OP-×<br>OP-×c<br>OP-×h                    | Control output 1 or 2 on/off       Only available on relay and         Control output 1 or 2 (time proportioning)       Only available on relay and         Control output cool 1 or 2 (time proportioning)       Only available on relay and         Control output heat 1 or 2 (time proportioning)       Only available on relay and |  |  |  |
| 204-×<br>LOC-×                                      | Second set point<br>Local set point<br>} Set point selected for controller 1 or 2                                                                                                    |  |  |  |
| _ RN-×<br>RUED-×                                    | Manual control<br>Automatic control<br>Control mode selected for controller 1 or 2                                                                                                    |  |  |  |
| E 1_Er.2<br>E 1_Er.1                                | Real time event 2<br>Real time event 1 Real time events (only available if timer option fitted)                                                                                                    |  |  |  |
| ЕСЛ – В<br>ЕСЛ – I                                  | Logic equation 8<br>Logic equation 1 Programmable logic equations – refer to the Set Up Logic Section in the Programming Guide                                                                                                    |  |  |  |
| d IG - 6.8                                          | Digital Input 6.8                                                                                                    |  |  |  |
| d IG <sup>1</sup> .I                                | Digital input 1.1 Digital Input number Module number                                                                                                    |  |  |  |
| RL - d3<br>RL - C3<br>RL - b3<br>RL - R3            | Alarm D<br>Alarm C<br>Alarm B<br>Alarm A                                                                                                    |  |  |  |
| AL - 82<br>AL - C2<br>AL - 62<br>AL - 82<br>AL - 82 | Alarm D<br>Alarm C<br>Alarm B<br>Alarm A                                                                                                    |  |  |  |
| ЯL – 81<br>ЯL – С1<br>ЯL – Б1<br>ЯL – В1<br>ЯL – Я1 | Alarm D<br>Alarm C<br>Alarm B<br>Alarm A                                                                                                    |  |  |  |
| NONE                                                | No source required                                                                                                    |  |  |  |

\* Available only for relay assignment.

Table 4.1 Digital Sources

# 4 CONTROL CONFIGURATION LEVEL...

### 4.6 Ramp/Soak Profile Program

In this Section, parameters in the lower display denoted **■** are Company Standard Settings. The instrument is dispatched programmed with these settings.

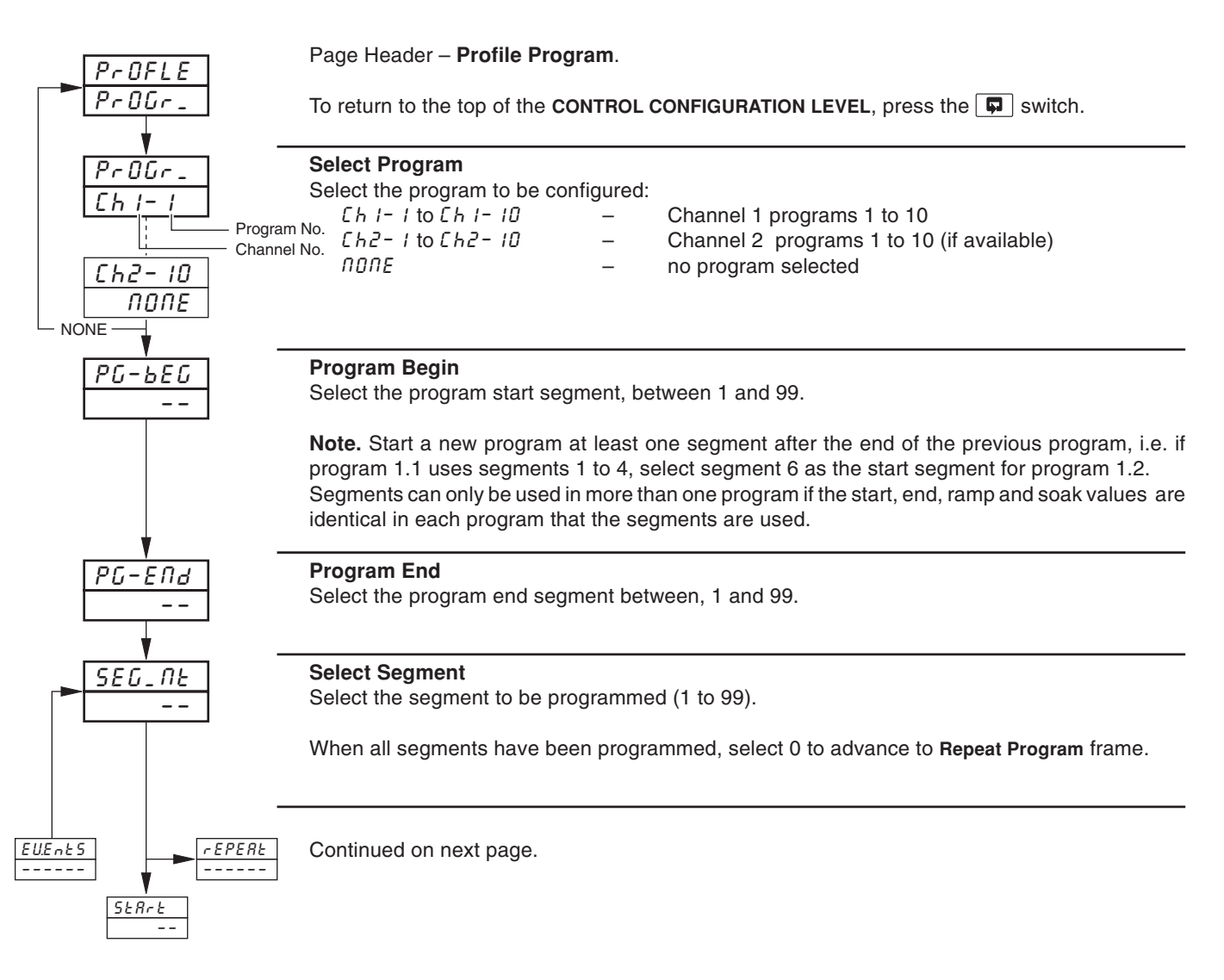

#### ....4 CONTROL CONFIGURATION LEVEL

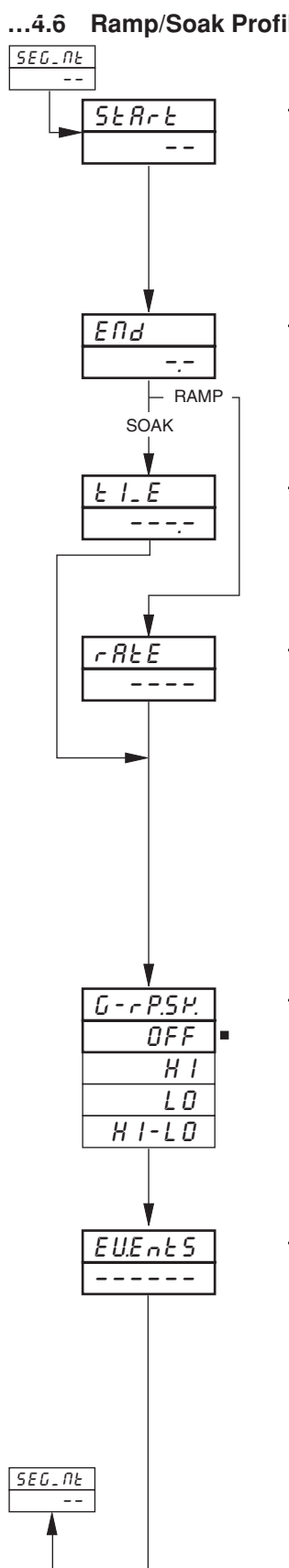

### **Ramp/Soak Profile Program**

#### Segment Start Value

Set the segment start value. The segment start value can only be set if it is the first segment of a program.

A Ramp has different start and end set point values. A Soak has the same start and end set point values. Adjacent segments of different Ramp or Soak programs MUST have the same start and end values, unless an intermediate 'spacer' segment is used.

### Segment End Value

Set the segment end value.

If segment start/end values are the same (Soak), the next frame displayed is the Soak Time frame. If they are different (Ramp), the next frame displayed is the Ramp Rate frame.

### Soak Time

Set soak time duration required, between 0 and 999.9.

The time units (hours or minutes) are configured in Ramp/Soak Time Units frame, Profile Control Page.

#### Ramp Rate

Set the ramp rate.

The ramp rate is entered as the number of engineering units that change during the time period (hours or minutes) configured in the Ramp/Soak Time Units frame, Profile Control Page.

**Example** – If a ramp of 10°F at 2° every minute is required, the ramp rate value entered is 2.0 (in the minutes time base).

Ramp rates set excessively low over a wide range cannot be displayed properly at the Current Profile Segment (Time Remaining) frame. This display shows a maximum of 999.9 units of time. The display is decremental when the time remaining is less than 999.9.

### **Guaranteed Ramp/Soak Hysteresis**

Select the hysteresis application required.

| OFF       | _ | hysteresis not applied, ramp/soak not guaranteed.                            |  |  |
|-----------|---|------------------------------------------------------------------------------|--|--|
| H I       | _ | hysteresis applied above set point ( 'H-HOLD' set if PV > [SP + Hysteresis]) |  |  |
| LO        | _ | hysteresis applied below set point ( 'H-HOLD' set if PV < [SP – Hysteresis]) |  |  |
| H I - L D | _ | hysteresis applied above and below set point                                 |  |  |
|           |   | ( 'H-HOLD' set if PV > [SP + Hysteresis] or PV < [SP + Hysteresis])          |  |  |

#### **Time Events**

Up to six Time-events can be assigned to the segment currently being programmed - see Fig. 4.8.

- Press the A key to turn event 1 ON.
- Press the vert to turn event 1 OFF.

Press the **\*** key to advance to the next event.

Example. '1-34-6' indicates time events 1, 3, 4 and 6 active during this segment time events 2 and 5 inactive

Return to Select Segment Frame.

# 4 CONTROL CONFIGURATION LEVEL...

### ...4.6 Ramp/Soak Profile Program

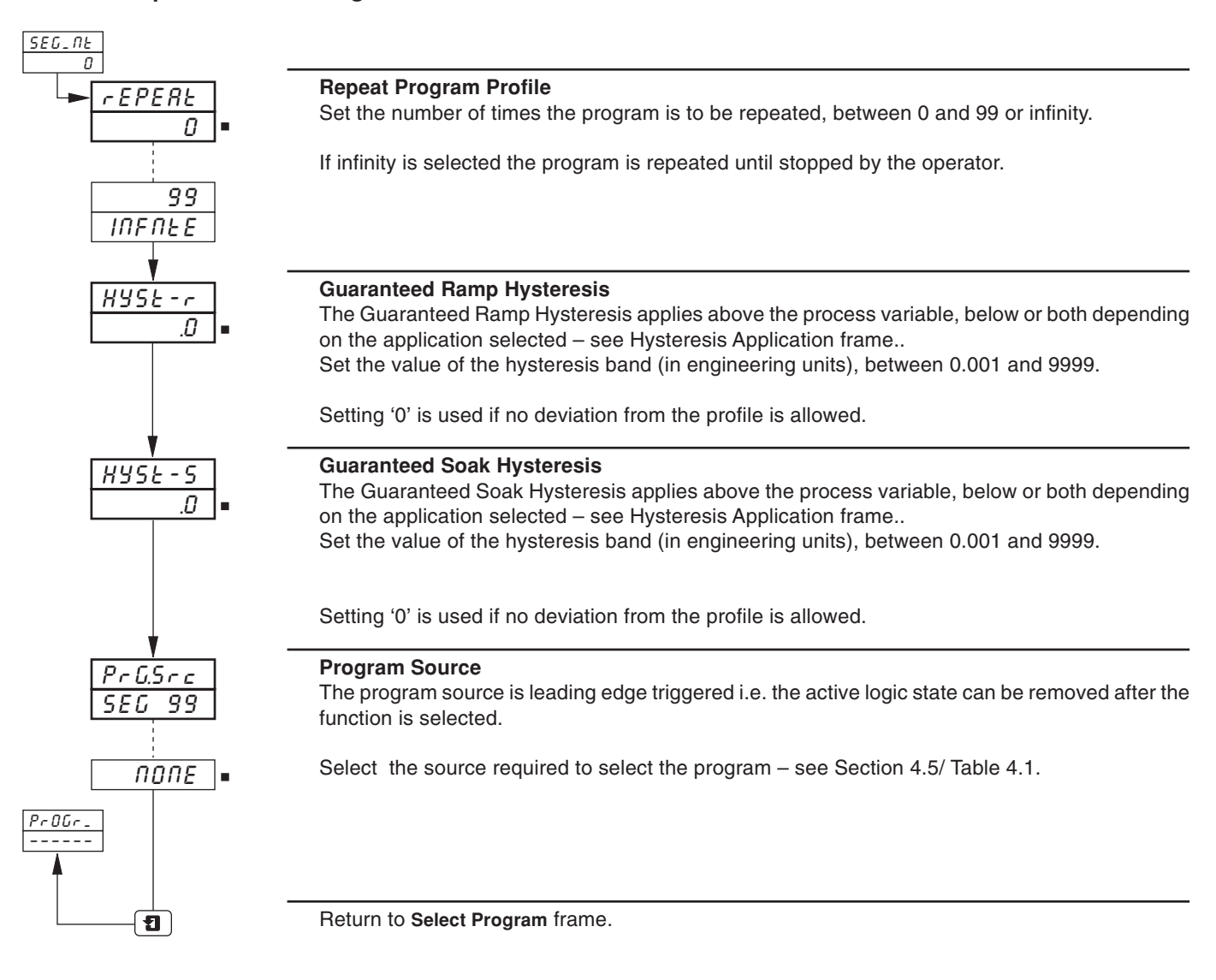

# 5 ADVANCED CONFIGURATION LEVEL

# 5.1 Advanced Configuration Level – Fig. 5.1

The general content of the Advanced Configuration Level is detailed in *IM/C1900-PGC, Section 5*. Any changed or additional frames are detailed in Sections 5.2.1 and 5.2.2 of this manual.

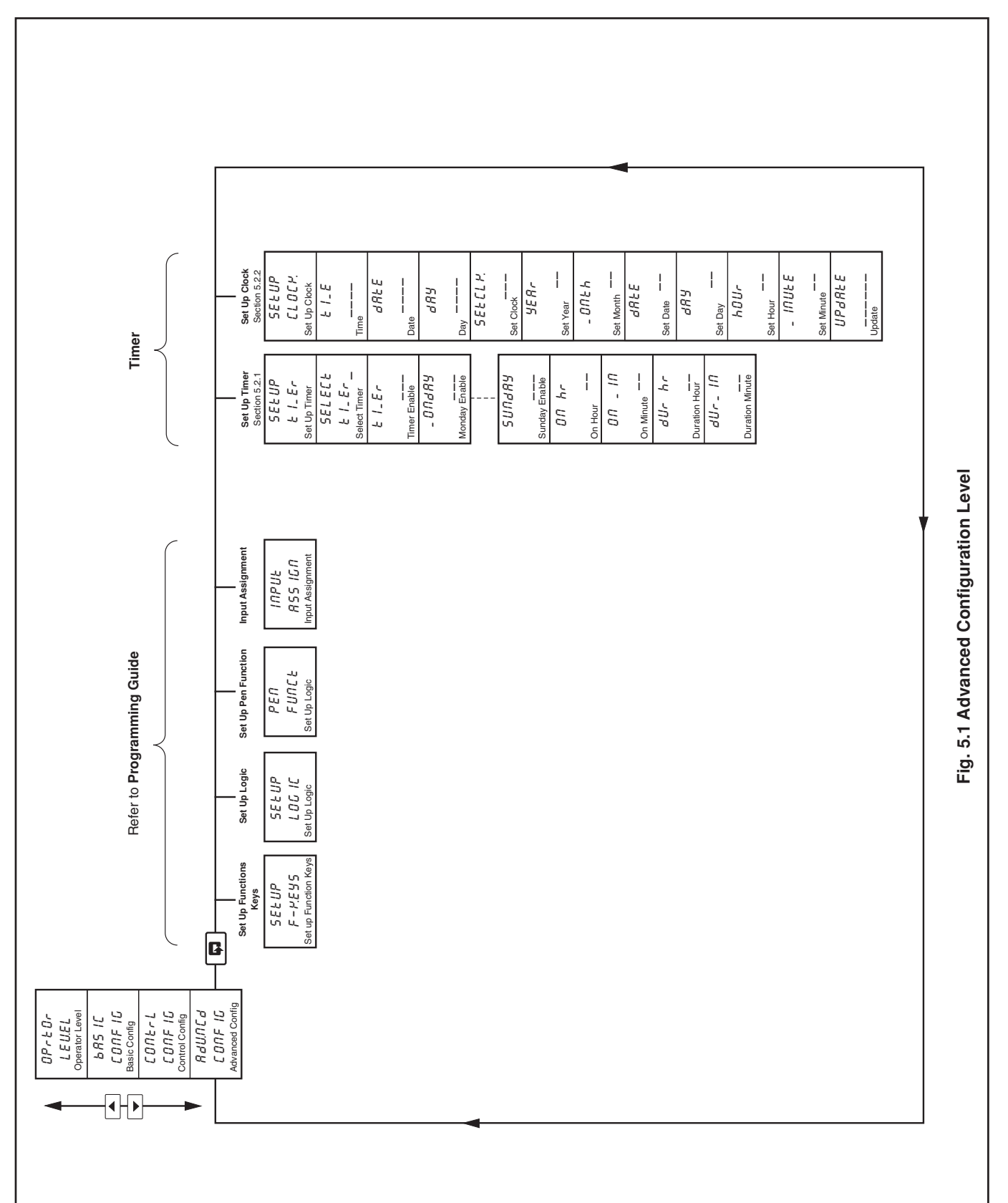

# ...5 ADVANCED CONFIGURATION LEVEL

### 5.2 Timer

### 5.2.1 Set Up Timer

#### Information.

- Two timers available.
- 'ON' duration of 1 minute to 167 hours 59 minutes (1 week).
- **Programmable Timers –** can operate on specific days, hours or minutes for an exact period of time.
- **Timer 'ON/OFF' states** can be used to delay the start of ramp/soak profiles, energize relay outputs, acknowledge alarms, stop the chart, select auto/manual control modes and local/remote set points, in logic calculations, start/stop/ reset totalizers, reset maths results or run/hold/reset profile programs/segments.

**Example A** – setting up timer:

- Monday enabled
- Tuesday disabled
- Wednesday disabled
- Thursday disabled
- Friday enabled
- Saturday disabled
- Sunday disabled
- on hour set to 10.00am
- on minute set to 30 minutes
- duration in hours set to 49 hours
- duration in minutes set to 30 minutes

|   | Monday                                                                                                    | Tuesday | Wednesday | Thursday | Friday  | Saturday | Sund  | day |             |
|---|----------------------------------------------------------------------------------------------------|---------|-----------|----------|---------|----------|-------|-----|-------------|
|   |                                                                                                    |         |           |          | -       |          |       |     | - Relay On  |
| - |                                                                                                    |         |           |          |         |          |       |     | - Relay Off |
|   |                                                                                                    |         |           |          |         |          |       |     |             |
|   | 10.30am                                                                                                    |         | 12.00am   |          | 10.30am |          | 12.00 | )am |             |
|   | Example A – shows timer option programmed to energize relay output for 49 hours 30 minutes over a two day period |         |           |          |         |          |       |     |             |

## ...5 ADVANCED CONFIGURATION LEVEL

### ...5.2.1 Set Up Timer

Example B - setting up timer:

- Monday enabled
- Tuesday enabled
- Wednesday enabled
  Thursday enabled
- Thursday enabledFriday enabled
- Saturday disabled
- Sunday disabled
- on hour set to 06.00am
- on minute set to 0 minutes
- duration in hours set to 16 hours
- duration in minutes set to 10 minutes

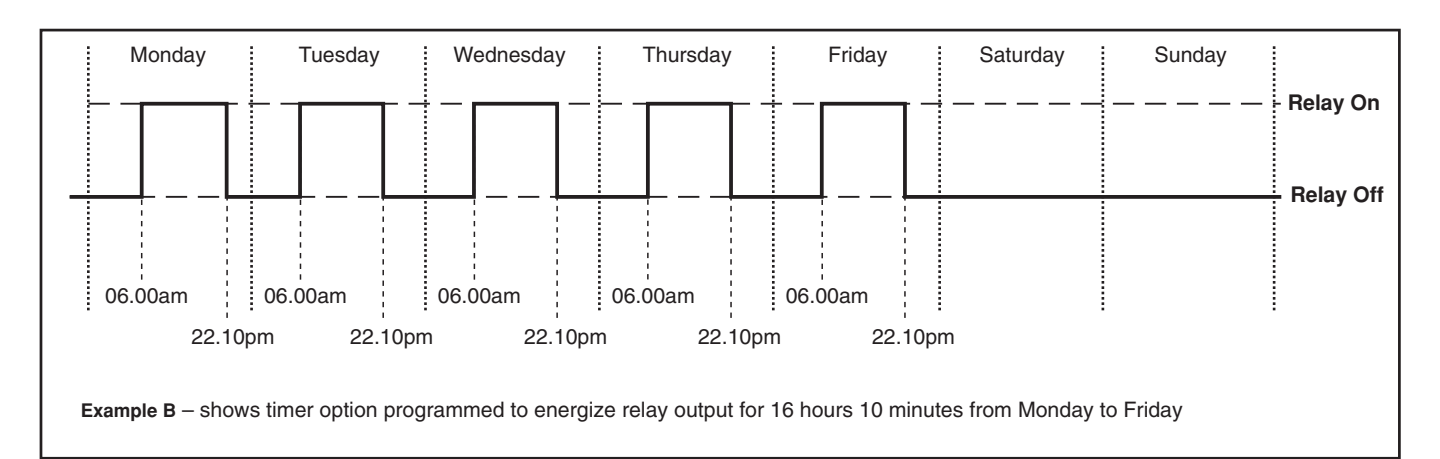

#### **Example C** – setting up timer:

- Monday enabled
- Tuesday disabled
- Wednesday disabled
- Thursday disabled
- Friday disabled
- · Saturday disabled
- Sunday disabled
- on hour set to All
- on minute set to 20 minutes
- duration in hours set to 0 hours
- · duration in minutes set to 40 minutes

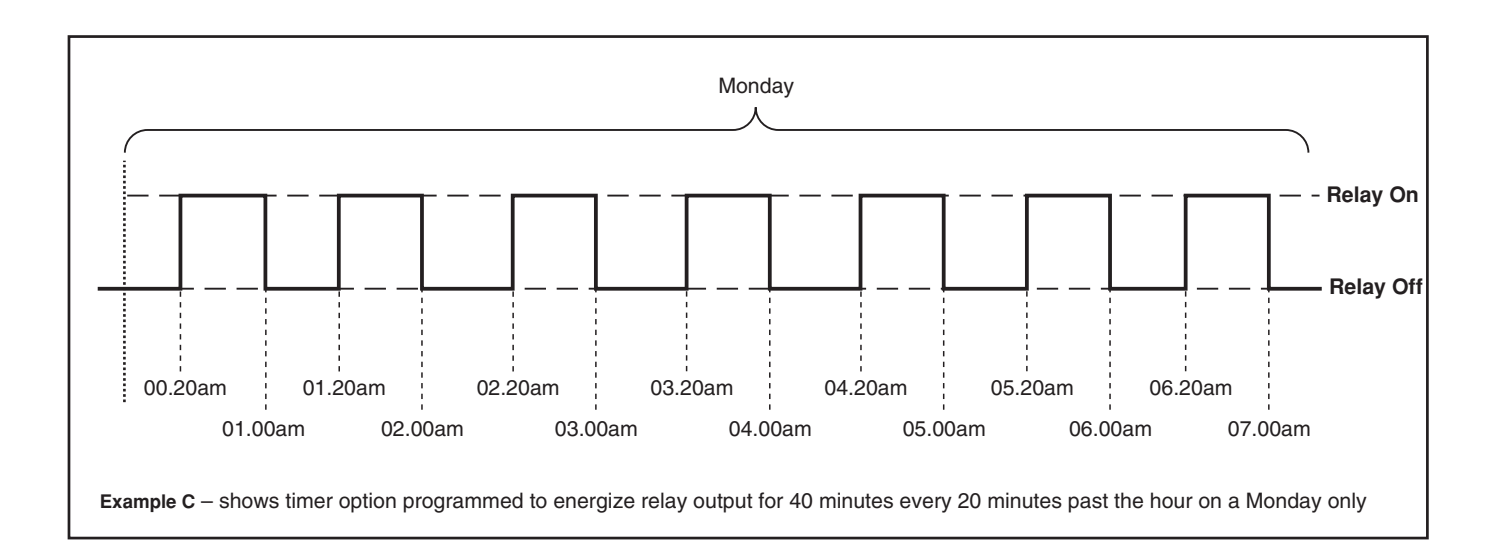

## 5 ADVANCED CONFIGURATION LEVEL...

### ...5.2.1 Set Up Timer

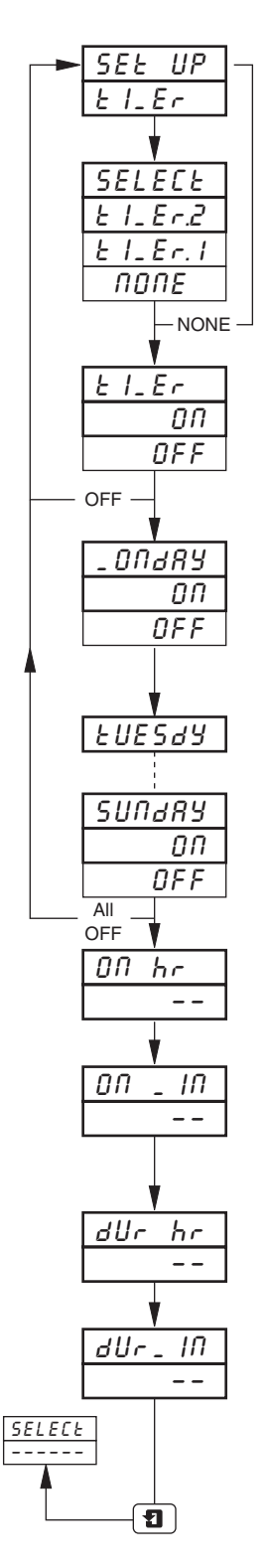

#### Page Header - Set Up Timer

To advance to the Set Up Clock frame press the 📮 switch.

| Select Timer                   |   |                   |  |  |  |
|--------------------------------|---|-------------------|--|--|--|
| Select timer to be programmed: |   |                   |  |  |  |
| E I_Er I                       | - | Timer 1           |  |  |  |
| E I_Er2                        | - | Timer 2           |  |  |  |
| попе                           | - | no Timer selected |  |  |  |
|                                |   |                   |  |  |  |

#### Timer On/Off Enable

Select DI to enable or DFF to disable.

Monday Enable

If Monday is enabled the timer becomes active on Monday. Select DR to enable or DFF to disable.

#### **Tuesday Enable**

Repeat as above for Tuesday to Sunday.

#### On Hour

Set the hour at which the timer becomes active. If *RLL* is selected the timer becomes active every hour (*RLL* is located above 24).

**On Minute** 

Set the minute at which the timer becomes active.

Duration Hour

Set the duration of the timer in hours.

#### Duration Minute

Set the duration of the timer in minutes.

Return to Select Timer frame.

## ...5 ADVANCED CONFIGURATION LEVEL

### 5.2.2 Set Up Clock

#### Information.

- Real time system clock included with timer option.
- Provides date, month, day, hours, minutes.

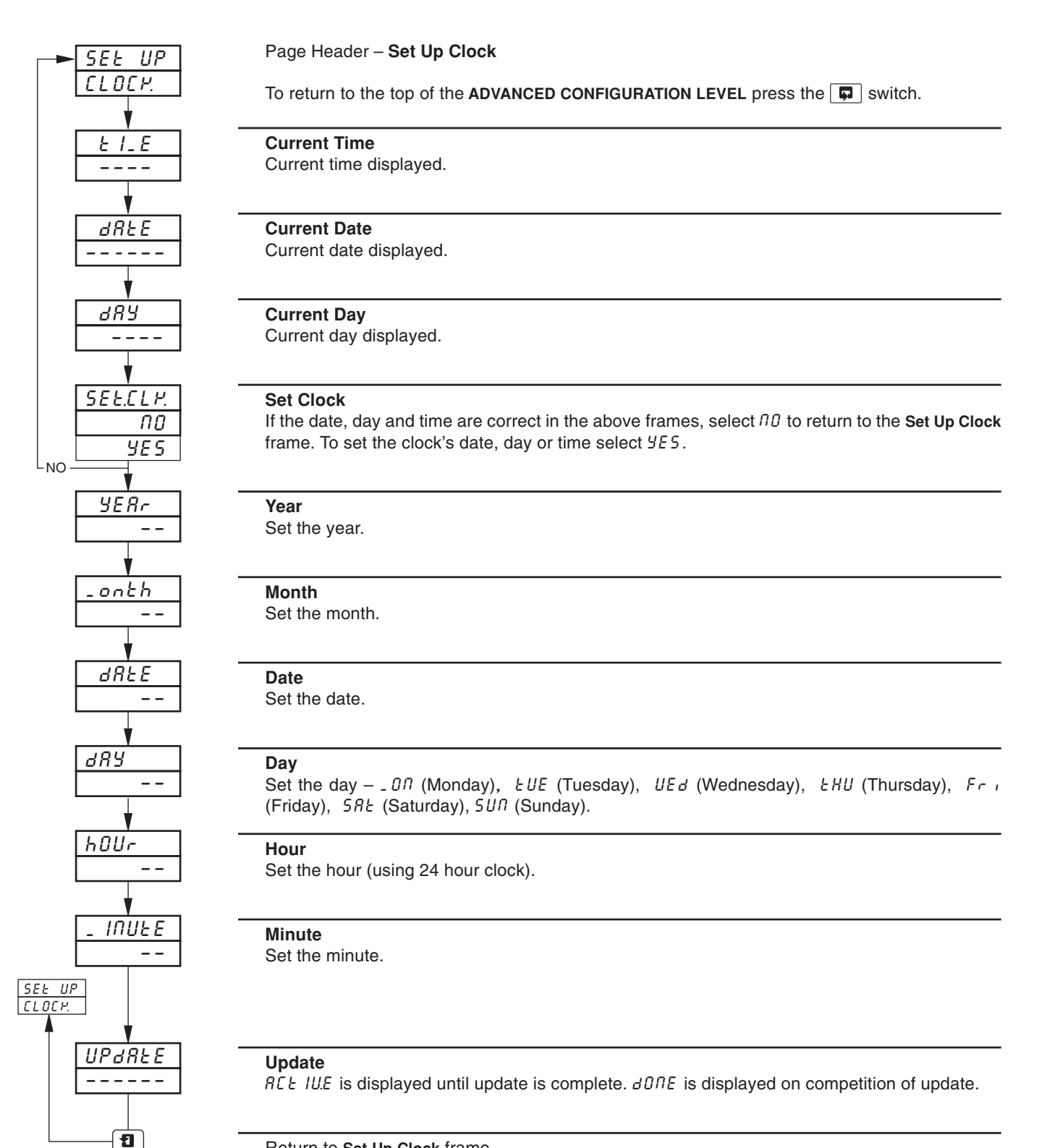

Return to Set Up Clock frame.

Sales

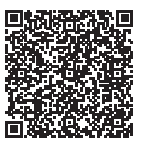

Service 

F

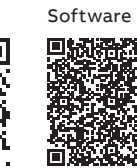

\_

#### ABB Limited Measurement & Analytics

Howard Road, St. Neots Cambridgeshire, PE19 8EU UK Tel: +44 (0) 870 600 6122 Fax: +44 (0)1480 217 948 Email: enquiries.mp.uk@gb.abb.com

#### ABB Inc.

#### **Measurement & Analytics**

125 E County Line Road Warminster, PA 18974 USA Tel: +1 215 674 6000 Fax: +1 215 674 7183

### abb.com/measurement

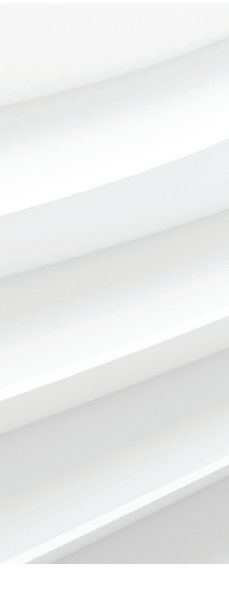

We reserve the right to make technical changes or modify the contents of this document without prior notice. With regard to purchase orders, the agreed particulars shall prevail. ABB does not accept any responsibility whatsoever for potential errors or possible lack of information in this document.

We reserve all rights in this document and in the subject matter and illustrations contained therein. Any reproduction, disclosure to third parties or utilization of its contents – in whole or in parts – is forbidden without prior written consent of ABB.